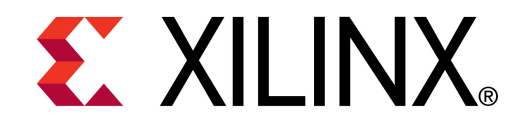

**XTP047** 

### ML605 MIG Design Creation

May 2010

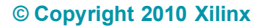

### **Overview**

- Virtex-6 DDR3 Memory Interface
- ML605 Board
- ML605 Setup
- Generate MIG Example Design
- Modifications to Example Design
- Compile Example Design
- Run MIG Example Design
- Adjust Data Pattern using VIO Console

- Example Design VIO Consoles
- References

### **Virtex-6 DDR3 Memory Interface**

- Pre-Engineered Controller and Physical Layer (PHY) memory interface
- 300-533 MHz (600-1066 Mb/s) Performance
  - Center Column Interfaces
  - 400 MHz in a -1 speed device
  - 533 MHz in -2, -3 devices
- I Gb density memory device support
- X4, x8, x16 device support
- Configurable data bus widths
  - Multiples of 8 bits, up to 72 bits

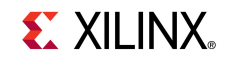

### **Virtex-6 Memory Controller and Interfaces**

### Improved performance

- Higher data rates
  - Faster circuitry (40 nm)
  - Enhanced I/O (50 ps IODELAY)
  - Dedicated clocking paths
  - Real-time calibration
- Higher effective bandwidth
  - Reordering controller (DDR3/DDR2)

### Improved functionality

- DDR3 DIMM write leveling

### Easy to use

- MIG for ISE design flow
- MPMC for EDK design flow

#### Xilinx makes it easier and faster to design with Virtex-6

### ML605 provides DDR3 SO-DIMM

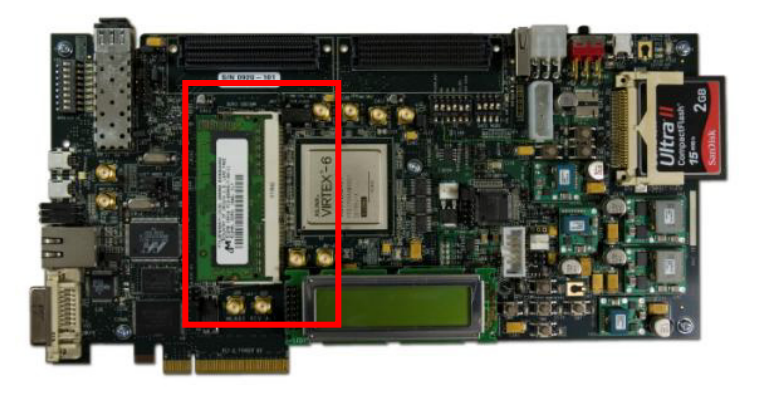

### **DDR3 User Interfaces**

Virtex-6 FPGA user interface similar to Virtex-5 architecture

- Native interface option available for the advanced users to achieve lower latency

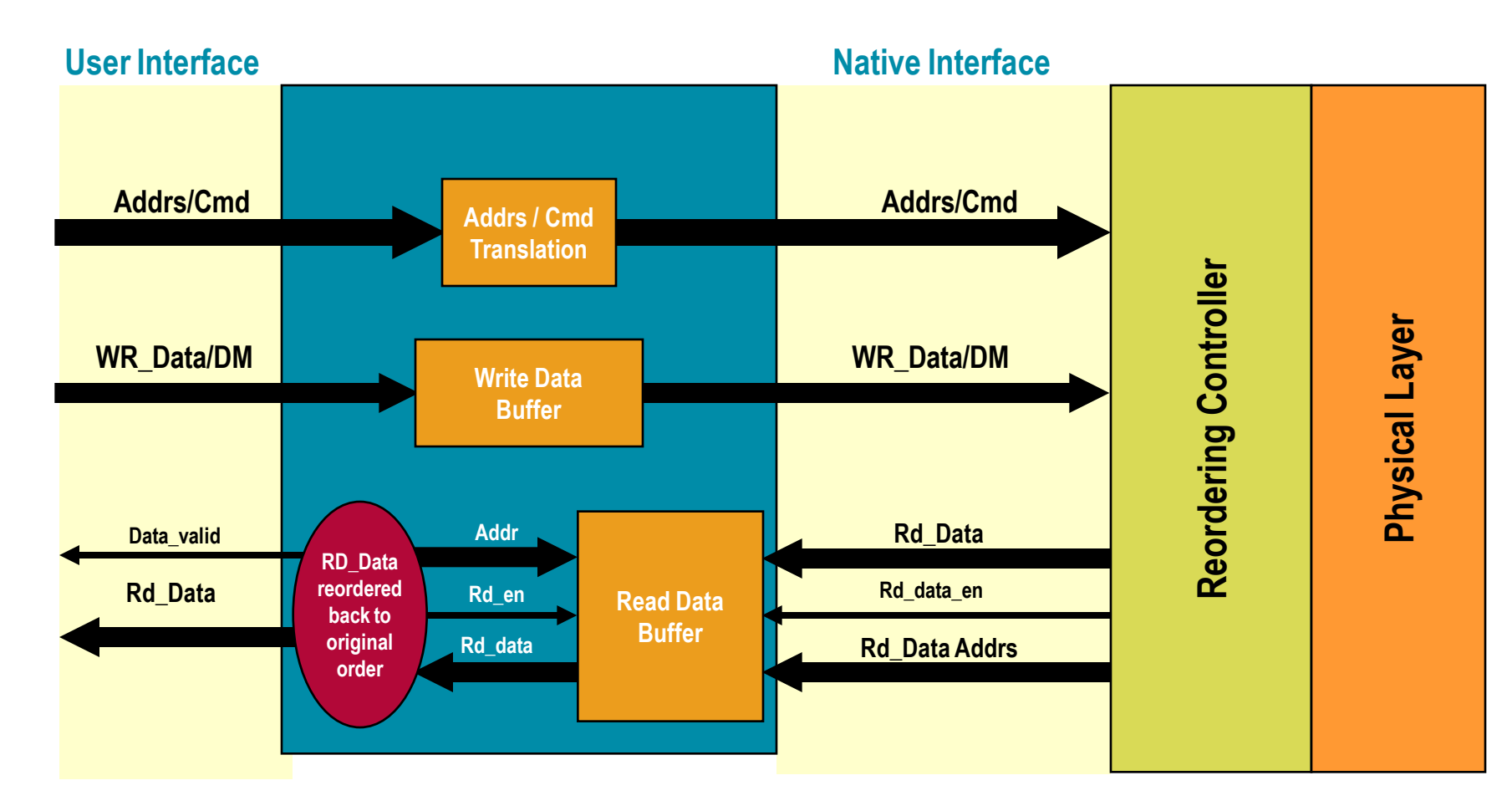

### **Reordering for Higher Effective Bandwidth**

- Half-frequency DDR2/DDR3 controller
  - Control state machine runs at half the memory clock rate

#### Reorder READs to avoid precharge time penalty

 Example : Execute out-of-order READs to a different bank while performing precharge for the current bank

#### Regroup READs and WRITEs to minimize bus turnaround

- Example : Read A Write B Read C Write D
- Reordered to: Read A Read C Write B Write D
- Reordering controller looks ahead several commands
  - Efficiency is dependent on applications (address / command patterns)

#### **Reordering can more than double the throughput**

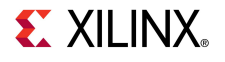

### Xilinx ML605 Board

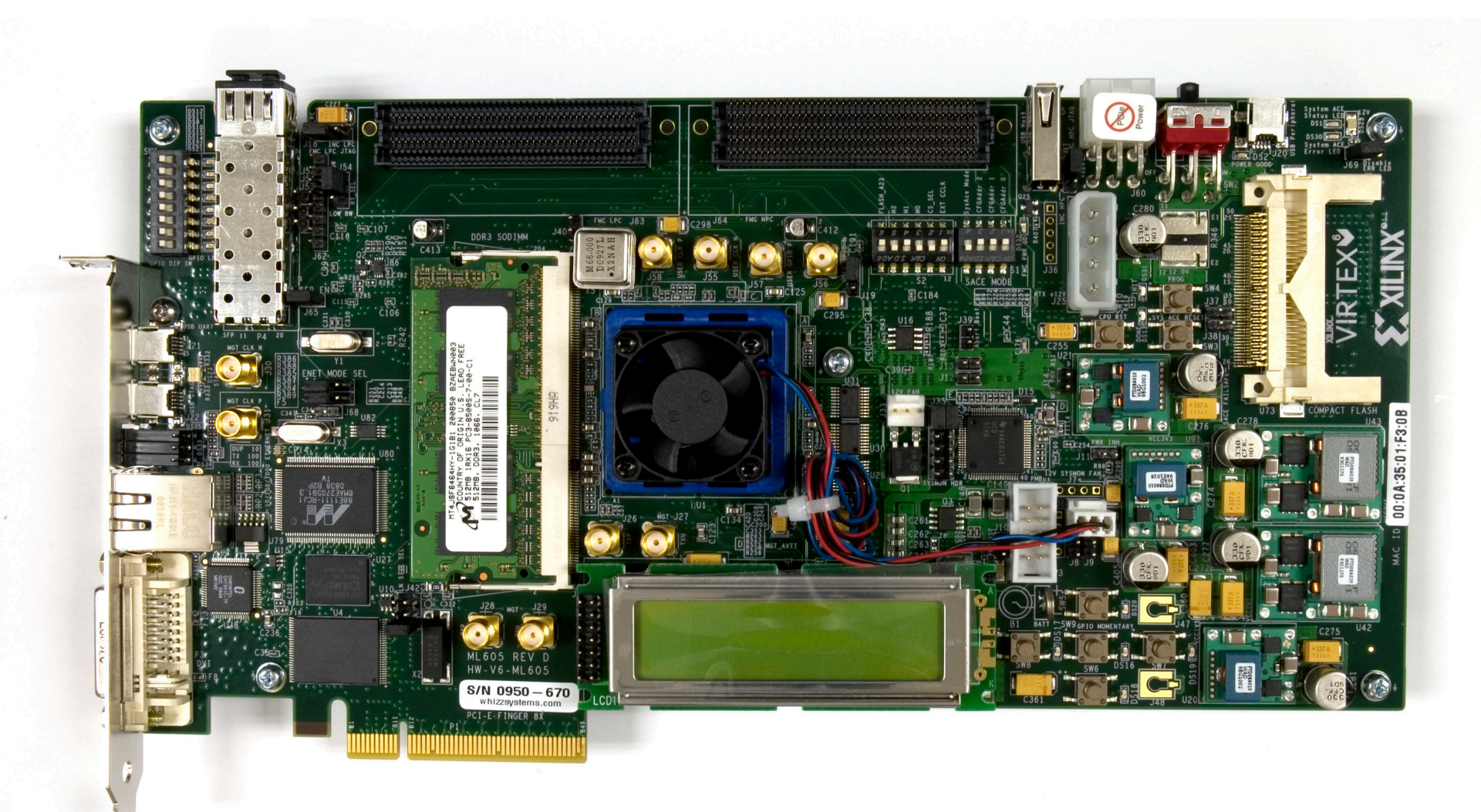

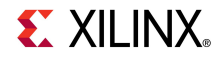

### **ISE Software Requirements**

Xilinx ISE 12.1 software

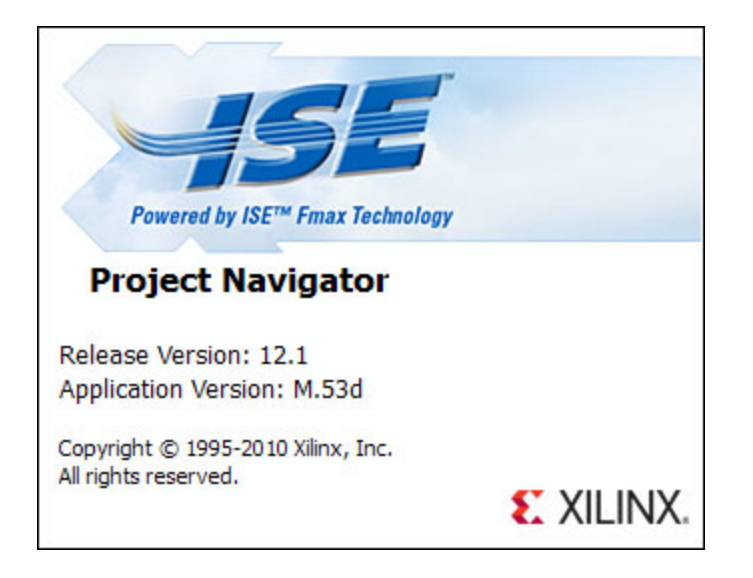

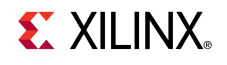

### **ChipScope Pro Software Requirement**

Xilinx ChipScope Pro 12.1 software

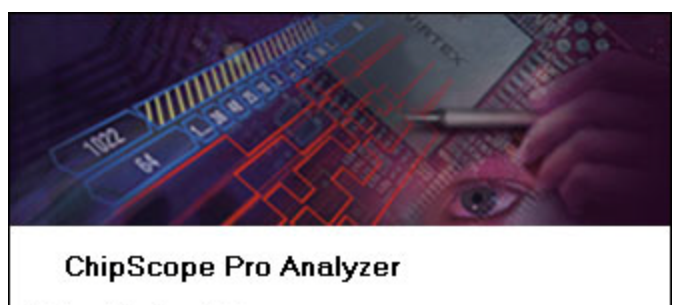

Release Version: 12.1 Application Version: M.53d (Build 12100.10.99.1220) Copyright (c) 1995-2010 Xilinx, Inc. All rights reserved.

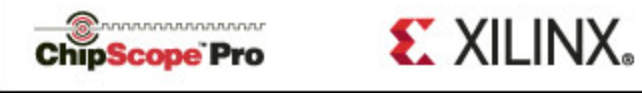

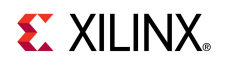

#### Open the CORE Generator

Start  $\rightarrow$  All Programs  $\rightarrow$  Xilinx ISE Design Suite 12.1  $\rightarrow$ 

 $\mathsf{ISE} \to \mathsf{Accessories} \to \mathsf{CORE}$  Generator

■ Create a new project; select File → New Project

| 🂐 Xilinx CORE Gen         | Xilinx CORE Generator - No Project |            |              |               |                                                                                        |         |  |
|---------------------------|------------------------------------|------------|--------------|---------------|----------------------------------------------------------------------------------------|---------|--|
| <u>File</u> View Help     |                                    |            |              |               |                                                                                        |         |  |
| New Project               | Ctrl+N                             |            |              | ₽×            |                                                                                        |         |  |
| ờ Open Project            | Ctrl+O                             | ame        |              |               | Vilinx CORE Generator                                                                  |         |  |
| <u>C</u> lose Project     | Ctrl+W                             | △ Version  | n Status     | License       | Logicit                                                                                |         |  |
| Recent Projects           | •                                  |            |              |               |                                                                                        |         |  |
| Save                      | Ctrl+S                             |            |              |               | There is no project open.                                                              |         |  |
| Save <u>A</u> s,          |                                    | king       |              |               | You may browse the IP Catalog but you will not be able to generate any cores until you |         |  |
| Preferences               |                                    |            |              |               | open or create a project.                                                              |         |  |
|                           |                                    | յո         |              |               |                                                                                        |         |  |
| E <u>x</u> it             | Ctrl+Q                             | onto.      |              |               | Copyright (c) 1995-2010 Xilinx, Inc. All rights reserved.                              |         |  |
| E Standard Bus            | s Interfaces                       | ients      |              |               |                                                                                        |         |  |
| 🗄 🦻 Video & Imag          | ge Processing                      | g          |              |               |                                                                                        |         |  |
| Security TD Controls on U |                                    |            |              | Class         |                                                                                        |         |  |
| Search IP Catalog:        |                                    |            |              | Clear         |                                                                                        |         |  |
| All IP versions           |                                    | Coly IP co | mpatible wit | h chosen part |                                                                                        |         |  |
| New Project               |                                    |            |              |               | Part: Unset Design Entry: Unset                                                        | et 🌔 // |  |

**EXILINX**.

| 🂐 Project Options      |                     |               |       | ? ×  |
|------------------------|---------------------|---------------|-------|------|
| Part                   | -Part               |               |       |      |
| Generation<br>Advanced | Select the part for | your project: |       |      |
|                        | Fa <u>m</u> ily     | Virtex6       | •     | ·    |
|                        | De <u>v</u> ice     | xc6vlx240t    | •     | -    |
|                        | P <u>a</u> ckage    | ff1156        | •     | -    |
|                        | Speed Grade         | -1            | •     |      |
|                        |                     |               |       |      |
|                        |                     |               |       |      |
|                        |                     |               |       |      |
|                        |                     |               |       |      |
|                        |                     |               |       |      |
|                        |                     |               |       |      |
|                        |                     |               |       |      |
|                        |                     |               |       |      |
|                        |                     |               |       |      |
|                        |                     |               |       |      |
|                        |                     |               |       |      |
|                        |                     |               |       |      |
|                        |                     |               |       |      |
| I                      | OK                  | Cancel        | Apply | Help |
|                        |                     |               | Apply |      |

Note: Presentation applies to the ML605

- Create a project directory: ml605\_mig\_design
- Name the project: ml605\_mig\_design. cgp
- Set the Part (as shipped on the ML605):
  - Family: Virtex6
  - Device: xc6vlx240t
  - Package: ff1156
  - Speed Grade: -1

| 🂐 Project Options              |                                                                                                    | <u>? ×</u>                                                            |
|--------------------------------|----------------------------------------------------------------------------------------------------|-----------------------------------------------------------------------|
| Part<br>Generation<br>Advanced | Flow<br>© Design Entry<br>© Custom Output Products<br>Please refer to the online help for in<br>models using compxlib and using .VE<br>Flow Settings<br>Vendor | Verilog  formation about compiling behavioral (O (Verilog) templates. |
|                                | Netlist <u>B</u> us Format                                                                                                    | B <n:m></n:m>                                                         |
|                                | Simulation Files<br>Preferred Simulation Model<br>Behavio <u>r</u> al<br>C Str <u>u</u> ctural<br>C <u>N</u> one                                               | Preferred Language<br>C VHDL<br>VHDL<br>Verjlog                       |
|                                | Other Output Products                                                                                                    |                                                                       |
| 1                              | <u>O</u> K <u>C</u> ance                                                                                                    | I <u>A</u> pply <u>H</u> elp                                          |

Select Generation

**EXILINX**.

- Set the Design Entry to Verilog
- Click OK

#### Right click on MIG Version 3.4

- Select Customize and Generate

| 🕻 Xilinx CORE Generator - C:\ml605_mig_design\ml605_mig_design.cgp                                                                                                    |                   |                                                                                                    |                                                                                                    |                          |  |  |
|----------------------------------------------------------------------------------------------------|-------------------|----------------------------------------------------------------------------------------------------|----------------------------------------------------------------------------------------------------|--------------------------|--|--|
| File Project View Help                                                                                                    |                   |                                                                                                    |                                                                                                    |                          |  |  |
| I 🖓 🖻                                                                                                    |                   |                                                                                                    |                                                                                                    |                          |  |  |
| IP Catalog                                                                                                    | ₽×                |                                                                                                    |                                                                                                    |                          |  |  |
| View by Function View by Name                                                                                                    |                   | REFERENCE                                                                                                    | MIG                                                                                                    | O                        |  |  |
| Name 🛆 Version Status License                                                                                                    |                   | DESIGN                                                                                                    |                                                                                                    | Show Project             |  |  |
| Digital Signal Processing FPGA Features and Design Math Functions Memories & Storage Elements FIFOs Memory Interface Generators Memory Interface Generators Memory Interfaces Math Sk ROMs Standard Bus Interfaces View Data Sheet View Version Information Search IP Catalog: Only IP compatible with chosen | ▼<br>ar<br>n part | This core is supported in this core is supported in the support of the support of the summary: Core Summary: | rted at status <b>Pre-Production</b> by your chosen part.<br><b>ON</b><br>MIG<br>3.4<br>This Memory Interface Generator is a simple menu driven tool to<br>generate advanced memory interfaces. This tool generates HDL ar<br>pin placement constraints that will help you design your application<br>Spartan-3 family supports DDR & DDR2 SDRAM. Spartan-6 suppor<br>LPDDR, DDR, DDR2 & DDR3 SDRAM. Virtex-4 supports DDR & DDR<br>SDRAM and QDRII & DDRII SRAM and RLDRAM II. Virtex-5 suppor<br>DDR & DDR2 SDRAM, QDRII SRAM and DDRII SRAM. Virtex-6<br>supports DDR2 & DDR3 SDRAM. RLDRAM II and ODRII + SRAM. | nd<br><br>ts<br>.2<br>ts |  |  |
|                                                                                                    |                   |                                                                                                    | Part: xc6vlx240t-1ff1156 Design Ent                                                                                                    | ry: Verilog 🌍 🎵          |  |  |

| Xilinx Memory Interface Generator |                                                                                                    |                                                                                                    |  |  |  |
|-----------------------------------|----------------------------------------------------------------------------------------------------|----------------------------------------------------------------------------------------------------|--|--|--|
| REFERENCE<br>DESIGN 🖽             | Memory Interface Generator<br>The Memory Interface Genera<br>creates complete customized<br>constraints for the FPGA selec                                                                                                    | ator (MIG) creates memory controllers for Xilinx FPGAs. MIG<br>Verilog or VHDL RTL source code, pin-out and design<br>cted, and script files for implementation and simulation. |  |  |  |
|                                   | CORE Generator Options<br>This GUI includes all configurable options along with explanations to aid in generation of<br>the required controller. Please note that some of the options selected in the CORE<br>Generator Project Options will be used in generation of the controller. It is very important<br>that the correct CORE Generator Project Options are selected. These options are listed<br>below. |                                                                                                    |  |  |  |
|                                   | Selected CORE Generator Pro                                                                                                    | iject Opuons:                                                                                                    |  |  |  |
|                                   | FPGA Family                                                                                                    | Virtex-6                                                                                                    |  |  |  |
| Memory                            | FPGA Part                                                                                                    | xc6vlx240t-ff1156                                                                                                    |  |  |  |
|                                   | Speed Grade                                                                                                    | -1                                                                                                    |  |  |  |
|                                   | Synthesis Tool                                                                                                    | XST                                                                                                    |  |  |  |
| Interface                         | Design Entry                                                                                                    | VERILOG                                                                                                    |  |  |  |
| Generator                         | If any of these options ar<br>CORE Generator Project O                                                                                                    | re incorrect, please click on "Cancel", change the<br>Options, and restart MIG.                                                                                                 |  |  |  |
|                                   |                                                                                                    |                                                                                                    |  |  |  |
|                                   |                                                                                                    |                                                                                                    |  |  |  |
| <b>EXILINX</b>                    |                                                                                                    |                                                                                                    |  |  |  |
| Version Info User Guide View Dat  | a Sheet                                                                                                    | <u>N</u> ext> <u>C</u> ancel                                                                                                    |  |  |  |

#### Leave this page as is

**XILINX**.

| Xilinx Memory Interface Generator |                                                                                                    |  |  |
|-----------------------------------|----------------------------------------------------------------------------------------------------|--|--|
| REFERENCE<br>DESIGN 🔛             | MIG Output Options  Create Design Select this option to generate a new memory controller. Generating a memory                                                                                                    |  |  |
|                                   | controller will create RTL, design constraints (UCF), implementation and simulation files.      C Xilinx Reference Boards     Select this option for information on specific designs for Xilinx reference boards.      Verify UCF and Update Design and UCF     Selection this feature workfact the medified UCE for a design already concerted.                                                |  |  |
| Memory                            | through MIG. It updates the input UCF file to be compatible with the current version<br>of MIG. While updating the UCF it preserves the pin outs of the input UCF. This option<br>will also generate the new design with the Component Name you selected in this<br>page.                                                                                                    |  |  |
| Interface                         | Please specify the component name for the memory interface. The design directories<br>will be generated under a directory with this name. Three directories will be created<br>"example_design", "user_design" and "docs". The user_design will contain the<br>generated memory interface. The example_design adds a simple example application<br>connected to the generated memory interface. |  |  |
| Generator                         | Component Name mig_v3_4<br>Multi-Controller<br>Up to 8 DDR3 SDRAM controllers or 8 QDRII+ SRAM controllers or a combination of<br>both can be generated. DDR2 and RLDRAM II are not supported for more than 1<br>controller. The number of controllers that can be accommodated may be limited by                                                                                               |  |  |
|                                   | the data width and the number of banks utilized. Number of Controllers 1                                                                                                    |  |  |
| Version Info User Guide View Data | Sheet < <u>B</u> ack <u>N</u> ext> <u>C</u> ancel                                                                                                    |  |  |

#### Leave this page as is

**XILINX**.

#### 💐 Xilinx Memory Interface Generator

| REFERENCE<br>DESIGN E<br>Pin Compatible FPGAs<br>Memory Selection<br>Controller Options<br>Memory Options<br>FPGA Options | Pin Compatible FPGAs<br>Pin Compatible FPGAs include all devices with the same package and speed grade as the<br>target device. Different FPGA devices with the same package do not have the same<br>bonded pins. By selecting Pin Compatible FPGAs, MIG will only select pins that are common<br>between the target device and all selected devices. Use the default UCF in the par folder<br>for the target part. If you change the target part, use the appropriate UCF in the<br>compatible_ucf folder. If you do not choose a Pin Compatible FPGA now and need<br>to use a different FPGA later, the generated UCF may not work for the new<br>device and a board spin may be required. A device is considered compatible only if<br>the package and speed grade matches to the target part. MIG only ensures that MIG<br>generated pin out is compatible among the selected compatible FPGA devices. Unselected<br>devices will not be considered for compatibility during the pin allocation process.<br>Blank list indicates that there are no compatible parts exist for the selected target part<br>and this page can be skipped.<br>Target FPGA <u>xc6vlx240t-ff1156</u> -1 |
|----------------------------------------------------------------------------------------------------|----------------------------------------------------------------------------------------------------|
| Extended FPGA Options                                                                                                    | Pin Compatible FPGAs                                                                                                    |
| Bank Selection                                                                                                    |                                                                                                    |
| Summary<br>Memory Model                                                                                                   |                                                                                                    |
| PCB Information                                                                                                    | □ ·····□ xc6vlx365t-ff1156<br>□ ··· sx                                                                                                    |
| Design Notes                                                                                                    |                                                                                                    |
| <b>EXILINX</b> ®                                                                                                    |                                                                                                    |
| Version Info User Guide View Data                                                                                         | Sheet < <u>B</u> ack <u>N</u> ext> <u>C</u> ancel                                                                                                    |

#### Leave this page as is

**E** XILINX<sub>®</sub>

#### - Click Next

| 💐 Xilinx Memory Interface Generator |                                                                                                    |  |  |  |  |
|-------------------------------------|----------------------------------------------------------------------------------------------------|--|--|--|--|
| REFERENCE<br>DESIGN 🖽               | Memory Selection<br>Select the type of memory interface. Please refer to the User Guide for a detailed list of<br>supported controllers for each FPGA family. The list below shows currently available<br>interface(s) for the specific FPGA and speed grade chosen. |  |  |  |  |
| Pin Compatible FPGAs 🛛 🚩            | Select the Controller Type:                                                                                                    |  |  |  |  |
| Memory Selection                    | DDR3 SDRAM                                                                                                    |  |  |  |  |
| Controller Options                  | C DDR2 SDRAM                                                                                                    |  |  |  |  |
| Memory Options                      | C QDRII+ SRAM                                                                                                    |  |  |  |  |
| FPGA Options                        | C RLDRAM II                                                                                                    |  |  |  |  |
| Extended FPGA Options               |                                                                                                    |  |  |  |  |
| Bank Selection                      |                                                                                                    |  |  |  |  |
| Summary                             |                                                                                                    |  |  |  |  |
| Memory Model                        |                                                                                                    |  |  |  |  |
| PCB Information                     |                                                                                                    |  |  |  |  |
| Design Notes                        |                                                                                                    |  |  |  |  |
|                                     |                                                                                                    |  |  |  |  |
|                                     |                                                                                                    |  |  |  |  |
|                                     |                                                                                                    |  |  |  |  |
|                                     |                                                                                                    |  |  |  |  |
|                                     |                                                                                                    |  |  |  |  |
|                                     |                                                                                                    |  |  |  |  |
| Version Info User Guide View Dat    | a Sheet <u><u>R</u>ack <u>N</u>ext&gt; <u>C</u>ancel</u>                                                                                                    |  |  |  |  |

#### Select Memory Type

**EXILINX** 

|                                                                                                    |                                                                                                    | _ 🗆  |
|----------------------------------------------------------------------------------------------------|----------------------------------------------------------------------------------------------------|------|
| tions for Controller 0 - DDR3 SDRAM                                                                                                    |                                                                                                    |      |
| Frequency: The allowed frequency range is a function of the selected FPGA part, FPGA speed grade, and memory controller type. Choose the dock period for the desired frequency. Refer to User Guide for supported frequency range.                                                                                                    | 2500 ps 400.00 MHz<br>frequency range shown here is<br>iminary value. Final range will be<br>ermined after characterization. |      |
| Memory Type: Select the memory type. Parts marked with a warning symbol<br>are not compatible with the frequency selection above. Based on the FPGA<br>package, DIMMs selection is not allowed due to the unavailability of required<br>number of pins. For RLDRAM II only CIO parts are supported.                                                                                                    | SODIMMs                                                                                                    |      |
| Memory Part: Select the memory part. Parts marked with a warning symbol<br>are not compatible with the frequency selection above. If the exact part that<br>you will be using is not available here, you may be able to find an equivalent<br>part. Alternately, you can create a part using the "Create Custom Part"<br>selection at the bottom of this drop box. Refer to User Guide for complete list of<br>memory devices supported. | MT4JSF6464HY-1G1                                                                                                    |      |
| <b>Data Width:</b> MIG supports multiples of 64 for components up to 64 bits. Note that the selection is dependent upon the previously selected parameters.                                                                                                    | 64                                                                                                    |      |
| ECC: MIG supports ECC for 72 bit and 144 bit data width configurations. To be<br>able to select ECC, you will need to select a data width that has ECC supported.                                                                                                    | Disabled                                                                                                    |      |
| <b>Data Mask:</b> You will be able to enable/disable the generation of Data Mask (DM) pins using this check box. This option can be selectable only if the memory part you have selected has DM pins. Uncheck this box if you would like to not use data masks and save FPGA I/Os that are used for DM signals. ECC designs will not use Data Mask.                                                                                      |                                                                                                    |      |
| ORDERING: Normal mode allows the memory controller to reorder commands to<br>the memory to obtain the highest possible efficiency. Strict mode forces the<br>controller to execute commands in the exact order received                                                                                                    | Strict                                                                                                    |      |
| mory Details: 512MB, x16, row:13, col:10, bank:3, unbuffered, data bits per s                                                                                                    | trobe:8, with data mask, single rank                                                                                         |      |
| t                                                                                                    | < <u>B</u> ack <u>N</u> ext> <u>C</u> ar                                                                                     | ncel |

#### Select

- Type: SODIMMs
- Part: MT4JSF6464HY-1G1

**E** XILINX<sub>®</sub>

- Ordering: Strict

| Memory Options for Controller 0 - DDR3 SDRAM                                                                                                    |                        |       |
|----------------------------------------------------------------------------------------------------|------------------------|-------|
| Choose the Memory Options for the memory device. Memory Option selections are restricted to t<br>controller. Consult the memory vendor data sheet for more information.                                                                                                    | hose supported by the  |       |
| Burst Length<br>Determines the maximum number of column locations that can be accessed for a given READ or<br>WRITE command.                                                                                                    | 8 - Fixed              | •     |
| Read Burst Type                                                                                                    |                        |       |
| The ordering of accesses with in a burst is determined the burst type.                                                                                                    | Sequential             | •     |
| Write Recovery                                                                                                    |                        |       |
| Delays the internal auto precharge operation by WR clocks from the last data burst.                                                                                                    | 5                      | •     |
| Output Driver Impedance Control                                                                                                    |                        |       |
| Programmable impedance for the output buffer.                                                                                                    | RZQ/7                  | •     |
| RTT (nominal) - On Die Termination (ODT)<br>Select the nominal value of ODT for the DQ, DQS/DQS# and DM signals on the DIMM. This value<br>will be used for the unwritten slot during a write in 2 slot configurations. The value will also be<br>used for the unselected slot during a read in 2 slot configurations. Use board level simulation to<br>choose the optimum value. The default is the value listed at the JEDEC 2007 DDR3 Workshop (<br><u>http://www.jedecddr3.org/Todd Farreell ODT And Dynamic ODT.pdf</u> ). | RZQ/4                  | T     |
|                                                                                                    |                        |       |
| Sheet < <u>B</u> ack                                                                                                    | <u>N</u> ext> <u>C</u> | ancel |

#### Leave this page as is

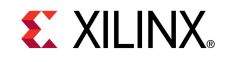

#### 💐 Xilinx Memory Interface Generator REFERENCE System Clock DESIGN 🔠 Choose the desired input clock configuration. Both Design clock and Idelay Control clock will be affected. Either both the clocks can be Differential or both can be Single-Ended. System Clock Differential Ŧ **Pin Compatible FPGAs** -Debug Signals Control Memory Selection This allows the debug signals to be monitored on the ChipScope tool. Selecting this Controller Options option will port map the debug signals to the ChipScope modules in the design top module. The debug signals width is calibrated based on the selected design data width. If the design data width is greater than 72 bit and/or the number of Memory Options DQS/DQS# pins of the design is greater than 18, then the debug signals width is calibrated only for first 72 bits of data. Debug Signals for Memory Controller ON Ŧ Extended FPGA Options IODELAY Power Versus Performance Bank Selection Choose High Performance Mode for lowest IODELAY jitter and maximum interface Summary performance. Choose Normal Performance Mode to reduce power by approximately "(TBD)" per pin when interface performance requirements are less stringent. Memory Model Performance Mode HIGH • PCB Information -Internal Vref Design Notes Internal Vref can be used to allow the use of the Vref pins as normal IO pins. This can free 2 pins per bank where inputs are used. In some topologies these 2 additional free pins will improve bank utilization. This setting has no effect on banks with only outputs. Internal Vref Version Info User Guide View Data Sheet < Back Next> Cancel

#### Select

#### – Debug: ON

| 💐 Xilinx Memory Interface Generator                                                                                                    |                                                                                                    |
|----------------------------------------------------------------------------------------------------|----------------------------------------------------------------------------------------------------|
| Xilinx Memory Interface Generator   REFERENCE   DESIGN []     Pin Compatible FPGAs   Memory Selection   ✓   Controller Options   ✓   Memory Options   ✓   FPGA Options   ✓   Extended FPGA Options   Summary   Memory Model   PCB Information   Design Notes | DDR3 SDRAM Digitally Controlled Impedance (DCI) The DCI (Digitally Controlled Impedance) I/O Standard is applied only for certain applied on any signals. In Data group bank, only DQ and DQS/DQS# signals have DCI Standards (SSTL15_T_DCI for DQ's and DIFF_SSTL15_T_DCI for DQS and DQS#). If VRN/NPP pins in any of Address/Control group or Data group banks are utilized, then DCI Cascading have to be applied. In such scenario, you have to select a Master Bank from the drop down box in the bank selection page. Consult the User Guide for more information and use IBIS simulation to determine the best termination strategy. |
|                                                                                                    |                                                                                                    |
|                                                                                                    | New Design: Pick the optimum banks for a new design     Eixed Bin Out: Bre existing his out is known and fixed                                                                                                    |
|                                                                                                    | Tixed Pill Out Pre-existing pill out is known and fixed                                                                                                    |
| Version Info User Guide View Data                                                                                                    | Sheet < <u>B</u> ack <u>N</u> ext> <u>C</u> ancel                                                                                                    |

#### Select New Design

**EXILINX** 

| Bank Selections Description           | 1                                                                        |                                                                                                    |                |
|---------------------------------------|--------------------------------------------------------------------------|----------------------------------------------------------------------------------------------------|----------------|
| Bank Selection For Controller         | 0 - DDR3 SDRAM                                                           |                                                                                                    |                |
| Address/Control: 25/25 📀              | Data: 96/96 🧿 System C                                                   | llock: 9/9 ⊘                                                                                                    |                |
| Master Bank                           | Master Bank                                                              | Master Bank                                                                                                    |                |
| Left Column                           | Inner Left Column                                                        | Inner Right Column                                                                                                    |                |
| Bank: 16<br>Available IOs: 40<br>Data | Bank:26<br>Available IOs: 2<br>Address/Control<br>✓ Data<br>System Clock | MMCM<br>MMCM<br>MMCM<br>MMCM<br>MMCM<br>MMCM<br>MMCM<br>MMC                                                                                                    | <u> </u>       |
| Bank: 15<br>Available IOs: 40<br>Data | Bank:25<br>Available IOs: 14<br>Address/Control<br>Data<br>System Clock  | MMCM<br>MMCM<br>MMCM |                |
| Bank: 14<br>Available IOs: 40<br>Data | Bank: 24<br>Available IOs: 2<br>Address/Control<br>Data                  | Available IOs: 40<br>Address/Control<br>Data<br>MMCM                                                                                                    | <b>.</b>       |
| Press "Next" to proceed.              |                                                                          | Deselect Banks Restore                                                                                                    | Defaults       |
|                                       |                                                                          |                                                                                                    |                |
| Sheet                                 |                                                                          | < <u>B</u> ack <u>N</u> ext>                                                                                                    | <u>C</u> ancel |

- On this screen select the banks as used on the ML605 SODIMM interface
- Click Deselect Banks

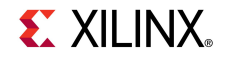

| Bank Selections Description                                                        | 1                                                                       |                                                                                       |              |
|------------------------------------------------------------------------------------|-------------------------------------------------------------------------|---------------------------------------------------------------------------------------|--------------|
| Bank Selection For Controlle                                                       | er 0 - DDR3 SDRAM                                                       |                                                                                       |              |
| Address/Control: 0/25 📀                                                            | Data: 0/96 📀 System Clo                                                 | ck: 0/9 🔇                                                                             |              |
| Master Bank                                                                        | Master Bank 📃                                                           | Master Bank                                                                           |              |
| Left Column                                                                        | Inner Left Column                                                       | Inner Right Column                                                                    |              |
| Bank: 16<br>Available IOs: 40<br>Data                                              | Bank:26<br>Available IOs: 40<br>Address/Control<br>Data<br>System Clock | MMCM<br>MMCM<br>MMCM<br>MMCM<br>MMCM<br>MMCM<br>MMCM<br>MMC                           |              |
| Bank: 15<br>Available IOs: 40<br>Data                                              | Bank:25<br>Available IOs: 40<br>Address/Control<br>Data<br>System Clock | MMCM<br>MMCM<br>MMCM<br>Bank: 35<br>Available IOs: 40<br>Data<br>Data<br>System Clock |              |
| Bank: 14<br>Available IOs: 40                                                      | Bank:24<br>Available IOs: 40<br>Address/Control<br>Data                 | Bank:34<br>Available IOs: 40<br>Address/Control<br>Data<br>MMCM                       | T            |
| Step 1 of 4:<br>Only center column banks are a<br>selection. Select the "Restore I | allowed for Address/Control group<br>Defaults" for recommended bank     | Deselect Banks Restore D                                                              | Defaults     |
| heet                                                                               |                                                                         | < Back Next>                                                                          | <u>ancel</u> |

#### • All Banks Deselected

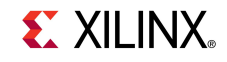

|                                                                                  |                                                                          |                                                                                                    | <u>_     ×</u> |
|----------------------------------------------------------------------------------|--------------------------------------------------------------------------|----------------------------------------------------------------------------------------------------|----------------|
| Bank Selections Description                                                      | 1                                                                        |                                                                                                    |                |
| Bank Selection For Controller                                                    | 0 - DDR3 SDRAM                                                           |                                                                                                    |                |
| Address (Sector) as fas                                                          |                                                                          |                                                                                                    |                |
| Address/Control: 25/25                                                           | pata: 0/96 🧿 System Cl                                                   | ock: 0/9 🧕                                                                                                    |                |
| Master Bank                                                                      | Master Bank 📃 💌                                                          | Master Bank                                                                                                    |                |
| Left Column                                                                      | Inner Left Column                                                        | Inner Right Column                                                                                               |                |
| Available IOs: 40                                                                | Bank: 26<br>Available IOs: 40<br>Address/Control<br>Data<br>System Clock | MMCM<br>MMCM<br>MMCM<br>MMCM<br>MMCM<br>Bank: 36<br>Available IOs: 14<br>Address/Control<br>Data<br>System Clock | -              |
| Bank: 15<br>Available IOs: 40<br>Data                                            | Bank: 25<br>Available IOs: 40<br>Address/Control<br>Data<br>System Clock | MMCM<br>MMCM<br>MMCM<br>MMCM<br>MMCM<br>MMCM<br>MMCM<br>MMC                                                      |                |
| Bank: 14<br>Available IOs: 40<br>Data                                            | Bank:24<br>Available IOs: 40<br>Address/Control<br>Data                  | MMCM Bank: 34<br>Available IOs: 40<br>Address/Control<br>Data<br>Suptom Clock                                    |                |
| Step 2 of 4:<br>Banks inside the box are allowed<br>column banks are recommended | for Data group selection. Centr<br>for Data group selection for bes      | er Deselect Banks Restore I                                                                                      | Defaults       |
| heet                                                                             |                                                                          | < Back                                                                                                    | <u>C</u> ancel |

#### Select

- Bank 36: Address/Control

**XILINX**.

| Address/Control: 25/25 📀                             | Data: 96/96 System Clo                                                   | ick: 0/9 📀                                                                                               |          |
|------------------------------------------------------|--------------------------------------------------------------------------|----------------------------------------------------------------------------------------------------|----------|
| .eft Column                                          | Inner Left Column                                                        |                                                                                                    |          |
| Available IOs: 40                                    | Bank:26<br>Available IOs: 1<br>Address/Control<br>Data<br>System Clock   | MMCM<br>Bank: 36<br>Available IOs: 14<br>Address/Control<br>Data<br>System Clock                         |          |
| Bank: 15<br>Available IOs: 40<br>Data                | Bank:25<br>Available IOs: 2<br>Address/Control<br>✓ Data<br>System Clock | MMCM<br>MMCM<br>MMCM<br>MMCM<br>Bank: 35<br>Available IOs: 14<br>Address/Control<br>Data<br>System Clock |          |
| Bank: 14<br>Available IOs: 40                        | Bank:24<br>Available IOs: 40<br>Address/Control<br>Data                  | Available IOs: 40<br>Address/Control<br>Data                                                             | V        |
| t <b>ep 3 of 4:</b><br>lect System Clock groups from | the enabled banks. Banks outside                                         | the Deselect Banks Restore                                                                               | Defaults |

#### Select

- Bank 26: Data
- Bank 25: Data
- Bank 35: Data

**E** XILINX<sub>®</sub>

| Address/Control: 25/25 📀              | Data: 96/96 Ø System Cloc<br>Master Bank                                                 | <: 9/9 ⊘<br>Master Bank 🗾 🔽                                        |   |
|---------------------------------------|------------------------------------------------------------------------------------------|--------------------------------------------------------------------|---|
| eft Column                            | Inner Left Column                                                                        | Inner Right Column                                                 |   |
| Data                                  | Address/Control                                                                          | Address/Control<br>Data                                            |   |
| Bank: 15<br>Available IOs: 40<br>Data | Bank:25       Available IOs: 2       ☐ Address/Control       ☑ Data       ☑ System Clock | MCM<br>MCM<br>MCM<br>MCM<br>MCM<br>MCM<br>MCM<br>MCM<br>MCM<br>MCM |   |
| Bank: 14<br>Available IOs: 40         | Bank:24<br>Available IOs: 40<br>Address/Control<br>Data<br>System Clock                  | MCM System Clock                                                   | Ţ |
| ep 4 of 4:                            |                                                                                          |                                                                    |   |

#### Select

– Bank 34: System Clock

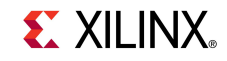

| Bank Selections Description           | 1                                                                        |                                                                                                  |                |
|---------------------------------------|--------------------------------------------------------------------------|--------------------------------------------------------------------------------------------------|----------------|
| Bank Selection For Controller         | 0 - DDR3 SDRAM                                                           |                                                                                                  |                |
| Address/Control: 25/25                | Data: 06/06 O System (                                                   | lock: 9/9 Ø                                                                                      |                |
| Madress/Condoi: 23/23                 | Masta Bark 25 -                                                          |                                                                                                  |                |
|                                       |                                                                          |                                                                                                  |                |
| Left Column                           | Inner Left Column                                                        | Inner Right Column                                                                               |                |
| Bank: 16<br>Available IOs: 40<br>Data | Bank: 26<br>Available IOs: 1<br>Address/Control<br>Data<br>System Clock  | MMCM<br>MMCM<br>MMCM<br>Bata<br>System Clock                                                     |                |
| Bank: 15<br>Available IOs: 40<br>Data | Bank:25<br>Available IOs: 2<br>Address/Control<br>✓ Data<br>System Clock | MMCM<br>MMCM<br>MMCM<br>Bank: 35<br>Available IOs: 14<br>Address/Control<br>Data<br>System Clock |                |
| Bank: 14<br>Available IOs: 40<br>Data | Bank: 24<br>Available IOs: 40<br>Address/Control<br>Data                 | MMCM Available IOs: 31<br>Address/Control<br>Data<br>MMCM Available IOs: 31                      | -              |
| Notes:<br>Press "Next" to proceed.    |                                                                          | Deselect Banks Restore                                                                           | Defaults       |
| Sheet                                 |                                                                          | < Back Next>                                                                                     | <u>C</u> ancel |

#### Select

- Master Bank: 25

**XILINX**.

| 🂐 Xilinx Memory Interface Generator |                                |                        |
|-------------------------------------|--------------------------------|------------------------|
| REFERENCE<br>DESIGN 🖽               |                                | <u> </u>               |
|                                     | CORE Generator Options:        |                        |
|                                     | Target Device                  | : xc6vlx240t-ff1156    |
|                                     | Speed Grade                    | : -1                   |
| Rin Compatible ERCAc                | HDL                            | : verilog              |
| Fill Compatible Froas               | Synthesis Tool                 | : XST                  |
| Memory Selection                    |                                |                        |
|                                     | If any of the above options as | re incorrect, please   |
| Controller Options                  | click on "Cancel", change the  | CORE Generator Project |
| Memory Options                      | Options, and restart MIG.      |                        |
|                                     | MIG Output Options:            |                        |
| FPGA Options                        | Module Name                    | : mig v3 4             |
| Extended EPGA Options               | No of Controllers              | : 1                    |
|                                     | Selected Compatible Device     | (3) :                  |
| Bank Selection 🖌                    |                                |                        |
| Summary                             | FPGA Options:                  |                        |
| Memory Model                        | Clock Type                     | : Differential         |
| richiory rioder                     | Debug Port                     | : OFF                  |
| PCB Information                     | Internal Vref                  | : disabled             |
| Design Notes                        | Extended FPGA Options:         |                        |
| <b>g</b>                            | DCI for DQ, DQS/DQS#, DM       | : enabled              |
|                                     | DCI for Address/Control        | : enabled              |
|                                     | /******                        | *****                  |
|                                     | /* Controlle:                  | r 0                    |
|                                     | */                             | _                      |
|                                     | /*********                     | *******                |
|                                     |                                |                        |
| 👗 XILIINX.                          | )                              | Print                  |
|                                     |                                |                        |
| Version Info User Guide View Da     | ta Sheet <                     | Back Next> Cancel      |

### Leave this page as is

**E** XILINX<sub>®</sub>

| 🖁 Xilinx Memory Interface Generator                                   |                                                                                                    |
|-----------------------------------------------------------------------|----------------------------------------------------------------------------------------------------|
|                                                                       |                                                                                                    |
| Pin Compatible FPGAs 🖌                                                | Micron Technology, Inc. Simulation Model License Agreement<br>PLEASE READ THIS SIMULATION MODEL LICENSE AGREEMENT<br>("AGREEMENT") FROM MICRON TECHNOLOGY, INC. ("MTI")                                                                                                    |
| Memory Selection                                                      | CAREFULLY BEFORE INSTALLING OR USING THIS SIMULATION<br>MODEL (THE "MODEL"). BY INSTALLING OR USING THE MODEL,<br>YOU ARE ACCEPTING AND AGREEING TO THE TERMS AND<br>CONDITIONS OF THIS AGREEMENT. IF YOU DO NOT AGREE WITH<br>THE TERMS AND CONDITIONS OF THIS AGREEMENT, THEN DO<br>NOT INSTALL OR USE THE MODEL.                                 |
| FPGA Options     Extended FPGA Options     Bank Selection     Summary | SOFTWARE LICENSE: You acknowledge and agree that it is your<br>sole responsibility to obtain the appropriate license or<br>permission from the owner(s) of the software platform(s) that<br>are necessary for you to operate the Model. MTI is under no<br>obligation whatsoever to offer, provide or secure such license or<br>permission for you. |
| Memory Model<br>PCB Information<br>Design Notes                       | <u>MODEL LICENSE</u> : MTI hereby grants to you the right to install,<br>use and modify the Model solely for testing the Model and<br>designing your product(s) in connection with the Model. You<br>shall not use the Model or any modifications for any other<br>purpose, and shall not copy, rent, or lease the Model or the                     |
|                                                                       | modifications to any third party. MTI may make changes to the<br>Model at any time without notice to you. MTI is under no<br>obligation whatsoever to update, maintain, or provide new                                                                                                    |
|                                                                       | Print Check Accept or Decline to proceed. By clicking Accept,                                                                                                    |
| <b>E</b> XILINX <sub>®</sub>                                          | memory model will be outputted in output simulation<br>directory. By dicking Decline, you will need to acquire and<br>configure a memory model appropriately.                                                                                                    |
| Version Info User Guide View Data                                     | Sheet ABack Nevts Cancel                                                                                                    |

#### Accept Simulation license, if desired

 Otherwise, Decline license

#### - 🗆 × 💐 Xilinx Memory Interface Generator Creating Printed Circuit Boards for MIG Designs REFERENCE DESIGN 🔠 The Virtex-6 Memory Interface User Guide, UG406, has information on printed circuit board (PCB) design guidelines. These important rules must be followed to ensure that the design generated by MIG works correctly in hardware. The User Guide can be accessed by clicking the User Guide button in the lower left corner of this tool. $\checkmark$ **Pin Compatible FPGAs** The following rules apply when changing pin assignments after the $\checkmark$ Memory Selection MIG tool has generated a design: Controller Options • The address and control pin assignments can be swapped with each other as needed except clock pins $\checkmark$ Memory Options DQ and DM pin assignments within the same byte can be $\checkmark$ FPGA Options swapped with each other $\checkmark$ Extended FPGA Options The affected bits require a change to the pin assignment LOC constraints in the UCE. Bank Selection Summary Memory Model Design Notes **XILINX** Print View Data Sheet Version Info User Guide < Back Next> Cancel

#### Leave this page as is

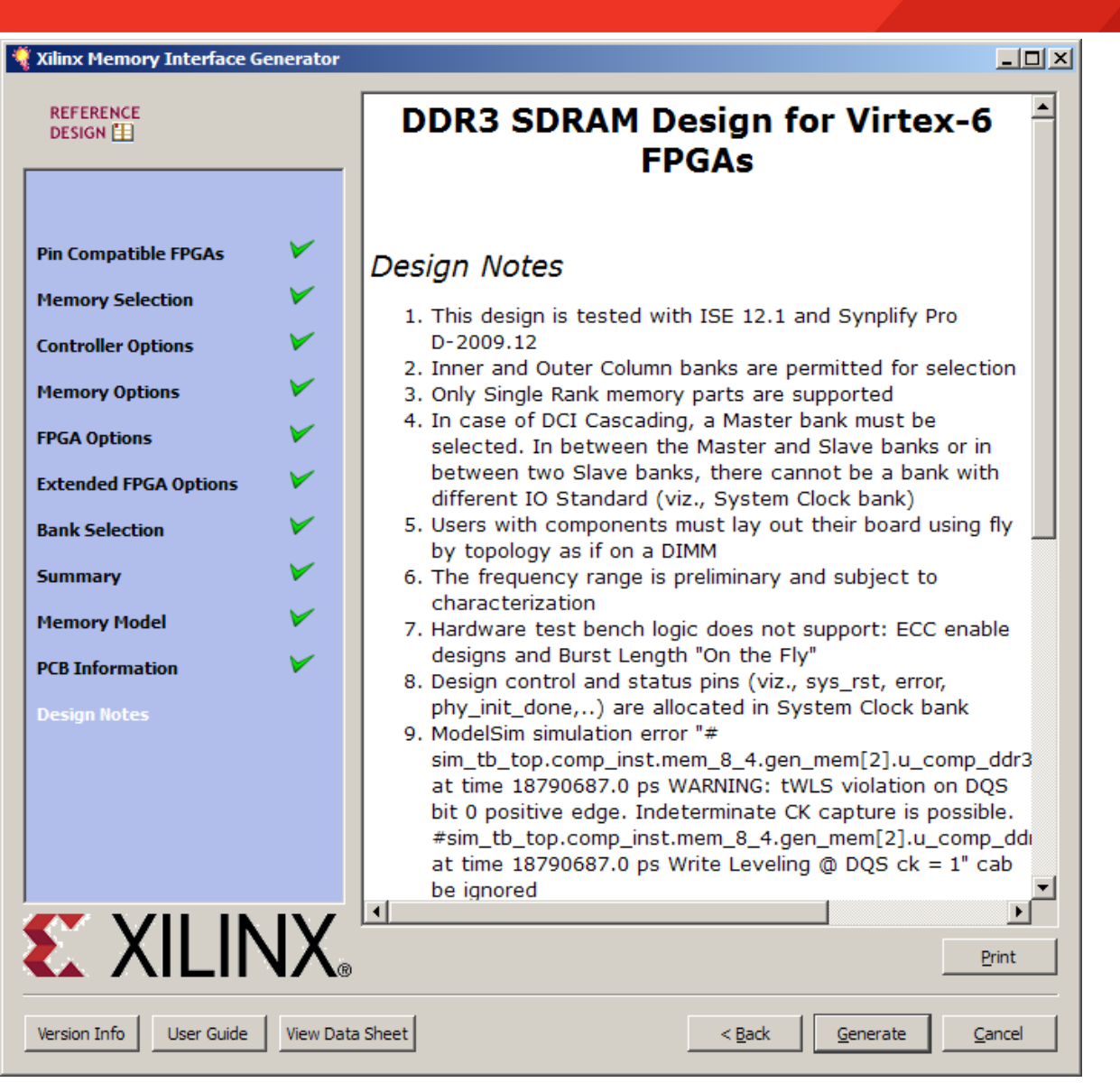

#### Click Generate

#### 

 After the MIG core finishes generating, click Close on the Datasheet window

| 1 | Readme mig_v3_4                                                                                                    | <u>? ×</u> | ] |
|---|----------------------------------------------------------------------------------------------------|------------|---|
|   | The design files are located at<br>C:/ml605_mig_design:                                                                                                    |            |   |
|   | - mig_v3_4.veo:<br>veo template file containing code that can be used as a model<br>for instantiating a CORE Generator module in a HDL design.                                                   |            |   |
|   | - mig_v3_4.xco:<br>CORE Generator input file containing the parameters used to<br>regenerate a core.                                                                                             |            |   |
|   | - mig_v3_4_flist.txt:<br>Text file listing all of the output files produced when a customized<br>core was generated in the CORE Generator.                                                       |            |   |
|   | - mig_v3_4_readme.txt:<br>Text file indicating the files generated and how they are used.                                                                                                    |            |   |
|   | - mig_v3_4_xmdf.tcl:<br>ISE Project Navigator interface file. ISE uses this file to determine<br>how the files output by CORE Generator for the core can be integrated<br>into your ISE project. |            |   |
|   | - mig_v3_4 directory.                                                                                                    |            |   |
|   | In the mig_v3_4 directory, three folders are created:<br>- docs:                                                                                                    |            |   |
|   | This folder contains Virtex-6 FPGA Memory Interface Solutions user guide                                                                                                    | -          |   |
|   | <u>C</u> lose <u>H</u> el                                                                                                    | P          |   |

#### 

#### • MIG design appears in Project IP

| 💐 Xilinx CORE Generator - C:\ml605_mig_design\ml605_mig_design.cgp                                |                    |                                                                                                    |           |
|---------------------------------------------------------------------------------------------------|--------------------|----------------------------------------------------------------------------------------------------|-----------|
| File Project View Help                                                                            |                    |                                                                                                    |           |
| Project IP 🗗 🕹 🕹                                                                                  |                    |                                                                                                    | <b></b>   |
| Instance Name $\bigtriangledown$ Core Name Version Last Modified Status                           |                    | MIG                                                                                                    | 3         |
| Image         mig_v3_4         MIG         3.4         2010-04-29 at 09:21         Pre-Production | DESIGN             | Show                                                                                                    | Project   |
|                                                                                                   | Core Selected: M   | IG                                                                                                    |           |
|                                                                                                   | This core was ger  | nerated for a virtex6 ( xc6vlx240t-1ff1156 ) on 2010-04-29 at 09:21                                                                                                    |           |
|                                                                                                   | This core is suppo | rted at status Pre-Production by your chosen part.                                                                                                    |           |
|                                                                                                   | Informati          | on                                                                                                    |           |
|                                                                                                   | Core type:         | MIG                                                                                                    |           |
|                                                                                                   | Version:           | 3.4                                                                                                    |           |
|                                                                                                   | Core Summary:      | This Memory Interface Generator is a simple menu driven tool to<br>generate advanced memory interfaces. This tool generates HDL and<br>in placement constraints that will help you design your application. |           |
| Search Project IP: Clear_                                                                         |                    | Spartan-3 family supports DDR & DDR2 SDRAM. Spartan-6 supports                                                                                                    |           |
| V Project IP V IP Catalog                                                                         |                    | LPDDR, DDR, DDR2 & DDR3 SDRAM. Virtex-4 supports DDR & DDR2<br>SDRAM and QDRII & DDRII SRAM and RLDRAM II. Virtex-5 supports                                                                                | •         |
|                                                                                                   |                    | Part: xc6vlx240t-1ff1156 Design Entry: Ver                                                                                                    | ilog 🚺 // |

### **Modifications to Example Design**

#### RDF0011.zip includes

- ChipScope Project File, UCF, and Verilog Files

#### Modifications to RTL Files for ML605 Example Design

- Changed design to support a single 200 MHz LVDS clock input
- Added Debug display code to drive LEDs
- Added ChipScope ILA and VIO port assignments for ML605 board debug

- Removed IIC Signals sda, scl
- Changed various parameter to match the ML605 board
  - DIVCLK\_DIVIDE = 1 (was 2 in MIG 3.4 output)
  - OUTPUT\_DRV to "HIGH"
  - nDQS\_COLx
  - DQS\_LOC\_COLx
  - RST\_ACT\_LOW = 0 (was 1)

### **Modifications to Example Design**

#### Updates to UCF file specifically required for ML605 board:

- Updated IO Locations to match ML605
- Remove IIC Signals sda, scl
- Merged Default two clocks into one clock for ML605
- Moved sys\_reset to CPU\_RESET
- Edited DCI\_CASCADE to match ML605
- Removed CONFIG\_PROHIBIT lines
- Added LOC for GPIO LED signals (2.5V bank voltage)

Added LOCs for RSYNC OSERDES and IODELAY

### **Modifications to Example Design**

#### • Unzip the rdf0011.zip file to your C:\ml605\_mig\_design directory

- Available through http://www.xilinx.com/ml605
- This adds modifications to the example design (1)
- A fully pre-built ML605 example design is included in the zip file (2)
  - Use the included bitstream to run MIG with ChipScope
  - Run ise\_flow.bat in <design directory>\ml605\_prebuilt\_example\_design\ mig\_v3\_4\example\_design\par to recompile the pre-built example design

| 🗐 WinZip Pro - rdf0011.zip        |                                     |                    |
|-----------------------------------|-------------------------------------|--------------------|
| File Actions View Jobs Options He | elp                                 |                    |
| 🏷 🐼 🐼 🐼 🖉 🥬                       |                                     |                    |
| Name                              | Path                                | Modified 🔺         |
| example_top.ucf                   | mig_v3_4\example_design\par\        | 4/28/2010 10:12 AM |
| example_top.v                     | mig_v3_4\example_design\rtl\jp_top\ | 4/28/2010 9:50 AM  |
| infrastructure.v                  | mig_v3_4\example_design\rtl\jp_top\ | 4/26/2010 1:57 PM  |
| 🔊 iodelay_ctrl.v                  | mig_v3_4\example_design\rtl\jp_top\ | 4/27/2010 3:48 PM  |
| memc_ui_top.v                     | mig_v3_4\example_design\rtl\jp_top\ | 4/23/2010 5:20 PM  |
| example_top.prj                   | mig_v3_4\example_design\synth\      | 4/29/2010 9:24 AM  |
| synplify_pro.tcl                  | mig_v3_4\example_design\synth\      | 4/29/2010 9:24 AM  |
| mig_v3_4.gise                     | ml605_prebuilt_example_design\      | 4/29/2010 9:32 AM  |
| 🔊 mig_v3_4.veo                    | ml605_prebuilt_example_design\      | 4/29/2010 9:32 AM  |
| mig_v3_4.xco                      | ml605_prebuilt_example_design\      | 4/29/2010 9:32 AM  |
| Mig_v3_4.xise                     | ml605_prebuilt_example_design\      | 4/29/2010 9:32 AM  |
| Selected 0 files, 0 bytes         | Total 123 files, 58,071KB           | 🖯 🔿 //             |

**Note:** Overwrites Core Generator output files with ML605 specific files (1)

### **Compile Example Design**

 Start a windows command shell and enter these commands: cd ml605\_mig\_design\mig\_v3\_4\example\_design\par

ise\_flow.bat

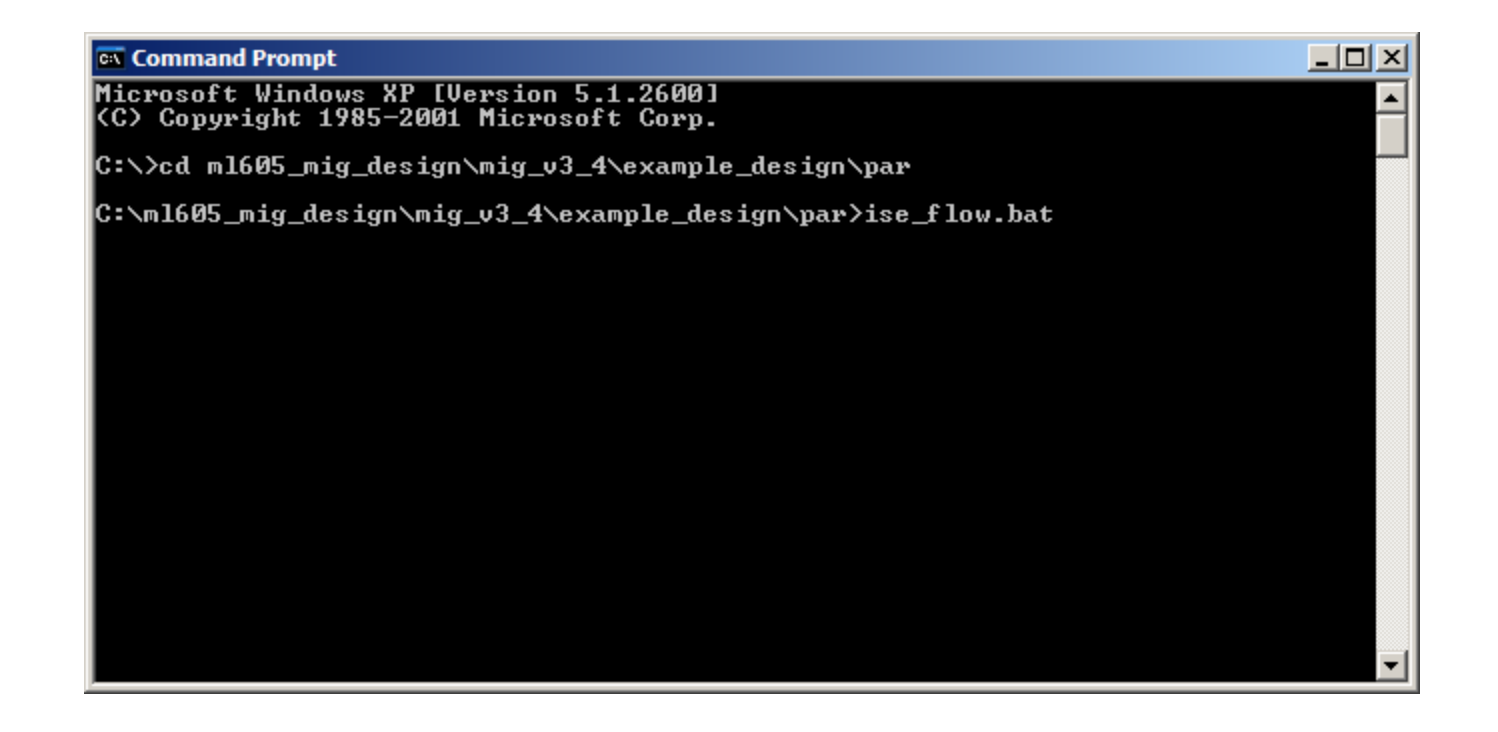

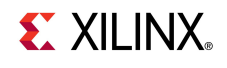

- Power on the ML605 board
- Connect a USB Type-A to Mini-B cable to the USB JTAG connector on the ML605 board
  - Connect this cable to your PC

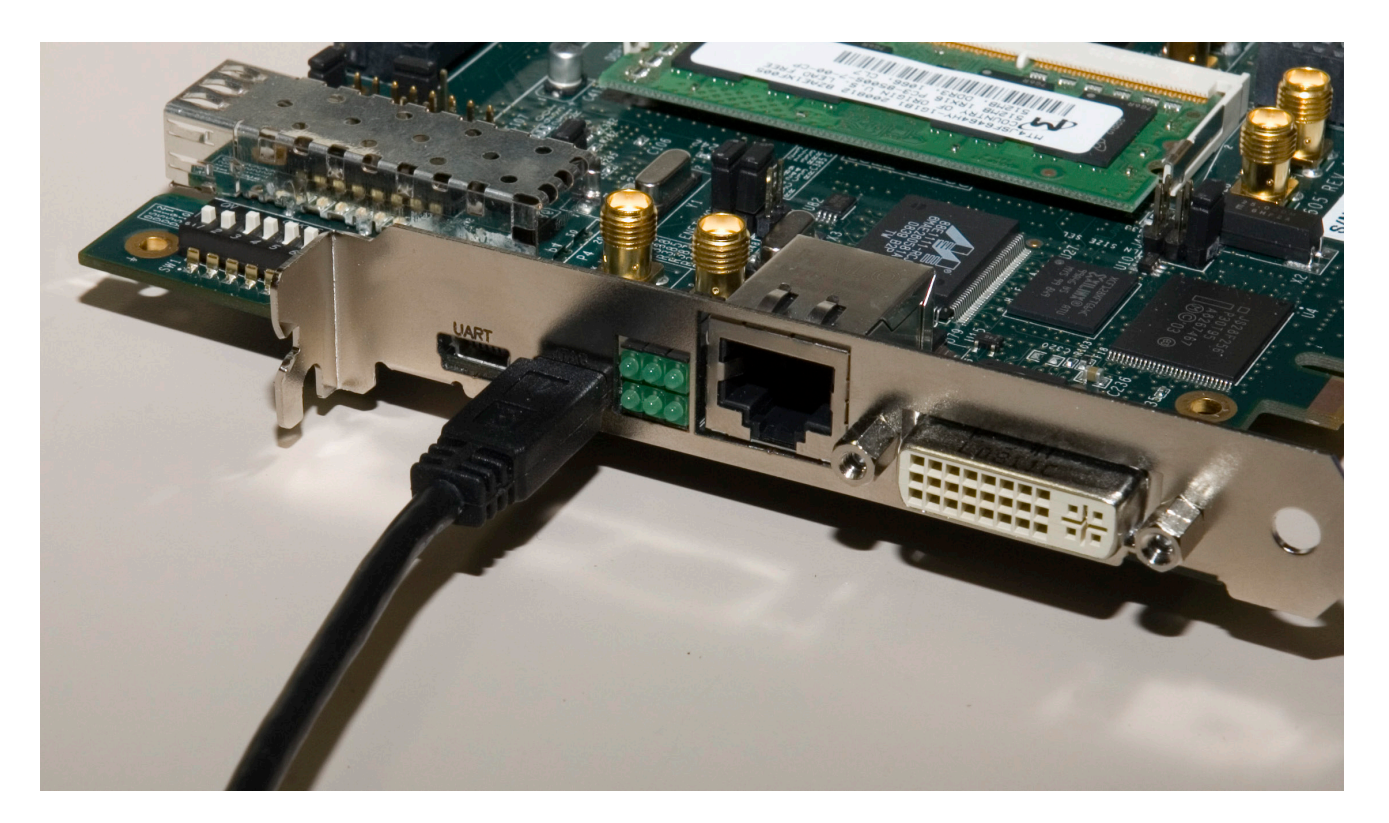

- After the design compiles, open ChipScope Pro Analyzer
  - Click on the Open Cable Button (1)
  - Click OK (2)

| 👰 ChipScope Pro Analyzer [new projec   | t]                                                      |    |
|----------------------------------------|---------------------------------------------------------|----|
| <u>File View JTAG Chain Device Win</u> | idow <u>H</u> elp                                       |    |
| ₩← 1                                   |                                                         |    |
| New Project                            |                                                         |    |
| JTAG Chain                             |                                                         |    |
|                                        |                                                         |    |
|                                        |                                                         |    |
|                                        |                                                         | Г  |
|                                        |                                                         |    |
|                                        |                                                         |    |
|                                        |                                                         |    |
| C                                      | hipScope Pro Analyzer                                   |    |
|                                        | ITAG Chain Device Order                                 |    |
|                                        | Index Name Device Name IR Length Device IDCODE USERCODE |    |
|                                        | 0 MyDevice0 System_ACE_CF 8 0a001093                    |    |
| A T.                                   | 1 MyDevice1 XC6VLX240T 10 44250093                      |    |
|                                        |                                                         | 0% |
|                                        | 2 → OK Cancel Read USERCODEs                            |    |

**EXILINX**.

- Select Device → DEV:0 MyDevice0 (XC6VLX240T) → Configure...
- Select <Design</li>
   Path>\mig\_v3\_4\example\_design\par\example\_top.bit

|                                                                     | - Foreman in the                     |                              | ChipScope Pro Analyzer [new project]                                   |                              |
|---------------------------------------------------------------------|--------------------------------------|------------------------------|------------------------------------------------------------------------|------------------------------|
| ChipScope Pro Analyze                                               | r [new project]                      |                              | JTAG Configuration                                                     |                              |
| File View JIAG Chain                                                | Device Window Help                   |                              | File: example ton hit                                                  |                              |
|                                                                     | DEV:0 MyDevice0 (System_ACE_CF) )    | •                            | File. example_top.bit                                                  |                              |
| New Project                                                         | DEV: <u>1</u> MyDevice1 (XC6VLX240T) | <u>R</u> ename               | Directory: C:\ml605_mig_design\ready_for_download                      |                              |
| JTAG Chain                                                          | 105.05                               | Configure                    | Partial Reconfiguration Bitstream                                      |                              |
| DEV:0 MyDevice0 (Syst<br>DEV:1 MyDevice1 (XC6<br>System Monitor Con | em_ACE_CF)<br>VLX240T)<br>nsole      | Show IDCODE<br>Show USERCODE | Clean previous project setting                                         |                              |
|                                                                     |                                      | Show Configuration           | Select New File                                                        |                              |
|                                                                     | Ch                                   | ND.                          | Import Design-level CDC File<br>NOTE: This operation cannot be undone. | 10                           |
|                                                                     |                                      |                              | Design-level CDC File                                                  |                              |
|                                                                     |                                      |                              | Auto-create Buses                                                      |                              |
|                                                                     |                                      |                              | File:                                                                  |                              |
| ₩. <del></del>                                                      | 1                                    |                              | Directory: C:\ml605_mig_design\ready_for_download                      |                              |
|                                                                     |                                      |                              | Select New File                                                        | ,                            |
| Note: Presenta                                                      | tion applies to the ML60             | 5                            | OK Cancel                                                              | <b>E</b> XILINX <sub>®</sub> |

- Select File → Open Project...
- Select <Design Path>\ready\_for\_download\ ML605\_SODIMM\_example\_design.cpj

| 🗟 ChipScope Pro An                     | alyzer [new project]               |                                 |   |
|----------------------------------------|------------------------------------|---------------------------------|---|
| <u>File</u> <u>View</u> <u>J</u> TAG C | hain <u>D</u> evice <u>W</u> indow | <u>H</u> elp                    |   |
| <u>N</u> ew Project                    |                                    |                                 |   |
| <u>O</u> pen Project                   | 4                                  |                                 |   |
| Save Project                           |                                    |                                 |   |
| Save Project As                        | (System_ACE_CF)                    |                                 |   |
| Page Setup                             | (XC6VLX240T)                       |                                 |   |
| Print •                                | 0 (ILA)                            |                                 | - |
| Import                                 | 1 (VIO)                            |                                 |   |
| <u>E</u> xport                         | 2 (VIO)<br>3 (VIO)                 |                                 |   |
| E <u>x</u> it                          | 4 (VIO)                            |                                 |   |
|                                        |                                    |                                 |   |
|                                        |                                    |                                 | , |
|                                        |                                    |                                 |   |
|                                        |                                    |                                 |   |
| <b>A</b>                               |                                    |                                 |   |
| Reading file: C:                       | \ml605_mig_design\read             | dy_for_download\example_top.bit |   |

**E** XILINX<sub>®</sub>

#### Click on Trigger Setup to view trigger settings

#### The error bit value should be set to 1

| ChipScope Pro Analyzer [ML605_SODII                                                       | 4M_e    | xample_design]                               |                |                           |       | _        |              |
|-------------------------------------------------------------------------------------------|---------|----------------------------------------------|----------------|---------------------------|-------|----------|--------------|
| <u>File View JTAG Chain Device Trigge</u>                                                 | er Seti | up W <u>a</u> veform <u>W</u> indow <u>H</u> | lelp           |                           |       |          |              |
| 😫 🕑   Trigger Run Mode: Single 💌                                                          |         | • <b>T!</b> 🗐 🛇 🛇 •                          | <u> </u>       | 辺                         |       |          |              |
| Project: ML605_SODIMM_example_desi                                                        |         | Trigger Setup - DEV:1 MyD                    | evice1 (XC6VLX | 240T) UNIT:0 MyILAO (ILA) |       | ° C      | $\mathbf{X}$ |
| JTAG Chain                                                                                | ×       | Match Unit                                   | Function       | Value                     | Radix | Counter  |              |
| <ul> <li>DEV.0 MyDevice0 (System_ACE_CF)</li> <li>DEV:1 MyDevice1 (XC6VLX240T)</li> </ul> | latc    | P− M0:TRIG0                                  | ==             | XX1X_XXXX                 | Bin   | disabled |              |
| - System Monitor Console                                                                  | 3       | -/TRIG0[7]                                   |                | Х                         |       |          |              |
| ♀– UNIT:0 MyILA0 (ILA)                                                                    |         | -/TRIG0[6]                                   |                | Х                         | í     |          |              |
| - Trigger Setup                                                                           |         | - error                                      |                | 1                         |       |          |              |
| - Listing                                                                                 |         | /dfi_init_complete                           |                | Х                         | í     |          |              |
| - Bus Plot                                                                                |         | /dbg_rdlvl_err[1]                            |                | Х                         |       |          |              |
| <ul> <li>UNIT:1 MyVIO1 (VIO)</li> </ul>                                                   |         | /dbg_rdlvl_err[0]                            |                | Х                         |       |          |              |
| <ul> <li>UNIT:2 MyVIO2 (VIO)</li> <li>UNIT:2 MyVIO2 (VIO)</li> </ul>                      |         | /dbg_rdlvl_done[1]                           |                | Х                         |       |          |              |
| <ul> <li>UNIT:4 MyVIO3 (VIO)</li> <li>UNIT:4 MyVIO4 (VIO)</li> </ul>                      |         | /dbg rdlvl done[0]                           |                | Х                         |       |          | -            |
| • 0111.4 MyVI04 (VIO)                                                                     | ► Capt  | Type: Window                                 | Windows:       | 1 Depth: 1024 💌 Positi    | ion:  | 512      |              |
|                                                                                           | ure     | Storage Qualification:                       |                | All Data                  |       |          |              |
|                                                                                           | ▶ 1     | Trigger Conditions                           |                |                           |       |          |              |
|                                                                                           |         |                                              |                |                           |       | IDLE     |              |
| A 7.                                                                                      | :       |                                              |                |                           |       |          |              |
| Reading project file: C:\ml605_mig_c                                                      | lesiar  | vready for download/MI 605                   | 5 SODIMM exam  | nple design.cpi           |       |          |              |

- Click on Waveform; click the Arm Trigger button (1)
- Detection of an error will cause ChipScope Pro to trigger

| 👷 ChipScope Pro Analyzer [ML605_50DIMM_example_design]                                                                                                    | 그× |
|----------------------------------------------------------------------------------------------------|----|
| <u>File View JTAG Chain Device Trigger Setup Waveform Window H</u> elp                                                                                                    |    |
| 韓 🕑   Trigger Run Mode: Single 🔽 🕨 <del>◆ T! 1</del> 😵 🗞 🌾 🖗 👂 🖉                                                                                                    |    |
| Project: ML605_SODIMM_example_desi<br>JTAG Chain<br>→ DEV:0 MyDevice0 (System_ACE_CF)<br>→ DEV:1 MyDevice1 (XC6VLX240T) UNIT:0 MyILA0 (ILA)<br>→ System Monitor Console<br>→ UNIT:0 MyILA0 (ILA)<br>→ Trigger Setup<br>→ Waveform<br>→ Listing<br>→ Bus Plot<br>↔ UNIT:1 MyVI01 (VIO)<br>↔ UNIT:3 MyVI03 (VIO)<br>↔ UNIT:4 MyVI04 (VIO) |    |
|                                                                                                    |    |
|                                                                                                    |    |

#### The Example Design should run error free (no trigger on error)

#### To force a trigger, click the T! button (1)

| (and         | chi-c           | Des Annie Tre                   |         | CODT           |                                                | destand                           |                    |          |              |              | 11.5     |
|--------------|-----------------|---------------------------------|---------|----------------|------------------------------------------------|-----------------------------------|--------------------|----------|--------------|--------------|----------|
| 堕            | ChipSco         | ope Pro Analyzer [M             | 11605   | SODIP          | IM_example_                                    | _design]                          |                    |          |              |              | 11 5     |
| <u>F</u> il  | le <u>V</u> iev | v <u>J</u> TAG Chain <u>D</u> e | evice   | <u>T</u> rigge | r Setup W <u>a</u> v                           | eform <u>W</u> indow <u>H</u> elp |                    |          |              |              |          |
|              | • <b>P</b>      | Trigger Run Mode: S             | ingle   | •              | ] <b>                                     </b> | י ¢ <mark>1 אר א</mark> ו         | 9 9 9 19           |          |              |              |          |
|              | 🕲 Wa            | veform - DEV:1 MyD              | )evice1 | (XC6           | VLX240T) UNI                                   | T:0 MyILA0 (ILA)                  |                    |          |              | ਾ ਹੱ         | X        |
|              |                 | Bus/Signal                      | х       | 0              | 84<br>                                         | 385<br>                           | 386<br>            | 387<br>  | 388<br>      | 389<br>      |          |
|              | /df             | i_init_complete                 | 1       | 1              |                                                |                                   |                    |          |              |              | <b>^</b> |
|              | ∽ /db           | g_rdlvl_done                    | 3       | 3              |                                                |                                   |                    | 3        |              |              |          |
|              | ∽ /db           | g_rdlvl_err                     | 0       | 0              |                                                |                                   |                    | 0        |              |              |          |
|              | err             | or                              | 0       | 0              |                                                |                                   |                    |          |              |              |          |
|              | - app           | _rd_data_valid                  | 0       | 0              |                                                |                                   |                    |          |              |              |          |
|              | ∽ /db           | g_rddata_rise0                  | 00921   | 00921          | 00092B9C0)                                     | 0092B9E00092B9E0                  | 0092BA000092BA00 ) | 0092BA2  | 00092BA20    | X 0092B82000 |          |
|              | ∽ /db           | g_rddata_fall0                  | 00921   | 00921          | <u>0009289C0</u> )                             | 0092B9E00092B9E0                  | 0092BA000092BA00 X | 0092BA2  | 00092BA20    | X 0012082000 |          |
|              | ∽ /db           | g_rddata_rise1                  | 00921   | 00921          | <u>0009289C0</u> X                             | 0092B9E00092B9E0                  | 0092BA000092BA00 X | 0092BA2  | 00092BA20    | X 0000002100 |          |
|              | ∽ /db           | g_rddata_fall1                  | 00921   | 00921          | <u>0009289C0</u> )                             | 0092B9E00092B9E0                  | 0092BA000092BA00 X | 0092BA2  | 00092BA20    | X 0000002100 | -        |
|              | •               | Þ                               | • •     | • •            | •                                              |                                   | III                |          |              | •            |          |
|              | Wave            | form captured Apr 29            | 9, 2010 | 11:46          | :46 AM                                         |                                   | X:                 | 0 4 🕨 0: | 0 ◀ ► Δ (X-O | ): 0         |          |
| <u>, , ,</u> |                 |                                 |         |                |                                                |                                   |                    |          |              | DONE         |          |

#### Select VIO Console 4

#### Set tg\_mod\_en\_sel to 1

| 🙀 ChipScope Pro Analyzer [ML605_SODI                                                                                           | MM_example_design]                                         |          |
|----------------------------------------------------------------------------------------------------|------------------------------------------------------------|----------|
| <u>File View JTAG Chain Device VIO</u>                                                                                         | <u>W</u> indow <u>H</u> elp                                |          |
| 😫 🕑   JTAG Scan Rate: 250 ms 🔻                                                                                                 | ] S!   U! ຽ   🗶                                            |          |
| Project: ML605_SODIMM_example_desi                                                                                             | VIO Console - DEV:1 MyDevice1 (XC6VLX240T) UNIT:4 MyVIO4 ( | VIO)     |
| DEV:0 MyDevice0 (System_ACE_CF)                                                                                                | Bus/Signal                                                 | Value    |
| - System Monitor Console                                                                                                    | - dbg_pd_maintain_0_only                                   | 0        |
| <ul> <li>P─ UNIT:0 MylLA0 (ILA)</li> <li>─ Trigger Setup</li> <li>─ Waveform</li> <li>─ Listing</li> <li>─ Bus Plot</li> </ul> | - dbg_ocb_mon_off                                          | 0        |
|                                                                                                    | ← dbg_inc_dec_sel                                          | 0        |
|                                                                                                    | - dbg_inc_cpt                                              | л.       |
| <ul> <li>UNIT:1 MyVIO1 (VIO)</li> <li>VIO Console</li> </ul>                                                                   | - dbg_dec_cpt                                              | <u> </u> |
| - UNIT:2 MyVIO2 (VIO)                                                                                                    | - dbg_inc_rd_dqs                                           | <u> </u> |
| <ul> <li>VIO Console</li> <li>UNIT:3 MyVIO3 (VIO)</li> </ul>                                                                   | -dbg_dec_rd_dqs                                            | <u> </u> |
| VIO Console<br>- UNIT:4 MyVIO4 (VIO)<br>- VIO Console                                                                          | tg_clr_error                                               | <u> </u> |
|                                                                                                    | tg_mod_en_sel                                              | 1        |
|                                                                                                    | • tg_addr_mode                                             | 3        |
| ▲ ▼                                                                                                    | tg_data_mode                                               | 2        |
| <u> </u>                                                                                                    |                                                            |          |

#### 

DONI

#### Set tg\_data\_mode to "3" for HAMMER\_DATA\_MODE

| 🕵 ChipScope Pro Analyzer [ML605_SODIM                                                                                                    | 1M_example_design]                                         |          |
|----------------------------------------------------------------------------------------------------|------------------------------------------------------------|----------|
| <u>File View JTAG Chain Device VIO V</u>                                                                                                    | <u>V</u> indow <u>H</u> elp                                |          |
| JTAG Scan Rate: 250 ms 👻                                                                                                    | S!   U! 🖸   🕸                                              |          |
| Project: ML605_SODIMM_example_desi                                                                                                    | VIO Console - DEV:1 MyDevice1 (XC6VLX240T) UNIT:4 MyVIO4 ( | VIO)     |
| DEV:0 MyDevice0 (System_ACE_CF)                                                                                                    | Bus/Signal                                                 | Value    |
| System Monitor Console                                                                                                    | -dbg_pd_maintain_0_only                                    | 0        |
| <ul> <li>UNIT:0 MylLA0 (ILA)</li> <li>Trigger Setup</li> <li>Waveform</li> <li>Listing</li> <li>Bus Plot</li> <li>UNIT:1 MyVIO1 (VIO)</li> </ul> | dbg_ocb_mon_off                                            | 0        |
|                                                                                                    | ← dbg_inc_dec_sel                                          | 0        |
|                                                                                                    | - dbg_inc_cpt                                              | <u></u>  |
|                                                                                                    | dbg_dec_cpt                                                |          |
| - UNIT:2 MyVIO2 (VIO)                                                                                                    | dbg_inc_rd_dqs                                             | <u> </u> |
| - VIO Console<br>- UNIT:3 MyVIO3 (VIO)                                                                                                    | dbg_dec_rd_dqs                                             | <u> </u> |
|                                                                                                    | - tg_clr_error                                             | <u> </u> |
|                                                                                                    | tg_mod_en_sel                                              | 1        |
|                                                                                                    | • tg_addr_mode                                             | 3        |
|                                                                                                    | ← tg_data_mode                                             | 3 🗸      |
| ▲ ▼                                                                                                    |                                                            | DONE     |

#### Select VIO Console 1

#### Note error is active

| ChipScope Pro Analyzer [ML605_SODIN        | IM_example_design]                                         |                                          |
|--------------------------------------------|------------------------------------------------------------|------------------------------------------|
| <u>File View JTAG Chain Device VIO V</u>   | <u>V</u> indow <u>H</u> elp                                |                                          |
| 😫 🕑   JTAG Scan Rate: 250 ms 💌             | S!   U! 🔊   🗶                                              |                                          |
| Project: ML605_SODIMM_example_desi         | VIO Console - DEV:1 MyDevice1 (XC6VLX240T) UNIT:1 MyVIO1 ( | VIO) 🗗 🗹 🗵                               |
| DEV:0 MyDevice0 (System_ACE_CF)            | Bus/Signal                                                 | Value                                    |
| System Monitor Console                     | dbg_rdlvl_done[0]                                          | A 10 10 10 10 10 10 10 10 10 10 10 10 10 |
| UNIT:0 MyILA0 (ILA)     Triager Setup      | dbg_rdlvl_done[1]                                          | •                                        |
| - Waveform                                 | -dfi_init_complete                                         |                                          |
| - Listing<br>Bus Plot                      | -rst_pll_ck_fb                                             | <b>e</b>                                 |
| ← UNIT:1 MyVIO1 (VIO)                      | error                                                      | •                                        |
| — <u>VIO Console</u> • UNIT:2 MvVIO2 (VIO) | ∽ compare_count                                            | 0                                        |
| - VIO Console                              | ⊶ dbg_wl_dqs_inverted                                      | FF                                       |
| UNIT:3 MyVIO3 (VIO)     UO Console         | ← dbg_wl_odelay_dqs_tap_cnt_0                              | 0D                                       |
| P− UNIT:4 MyVIO4 (VIO)     VIO Connocio    | ∽ dbg_wl_odelay_dq_tap_cnt_0                               | 05                                       |
| - vio console                              | ← dbg_wl_odelay_dqs_tap_cnt_1                              | 0E                                       |
|                                            | ← dbg_wl_odelay_dq_tap_cnt_1                               | 06                                       |
| ▲ <del>▼</del>                             |                                                            | · · · · · · · · · · · · · · · · · · ·    |

**E** XILINX<sub>®</sub>

DONE

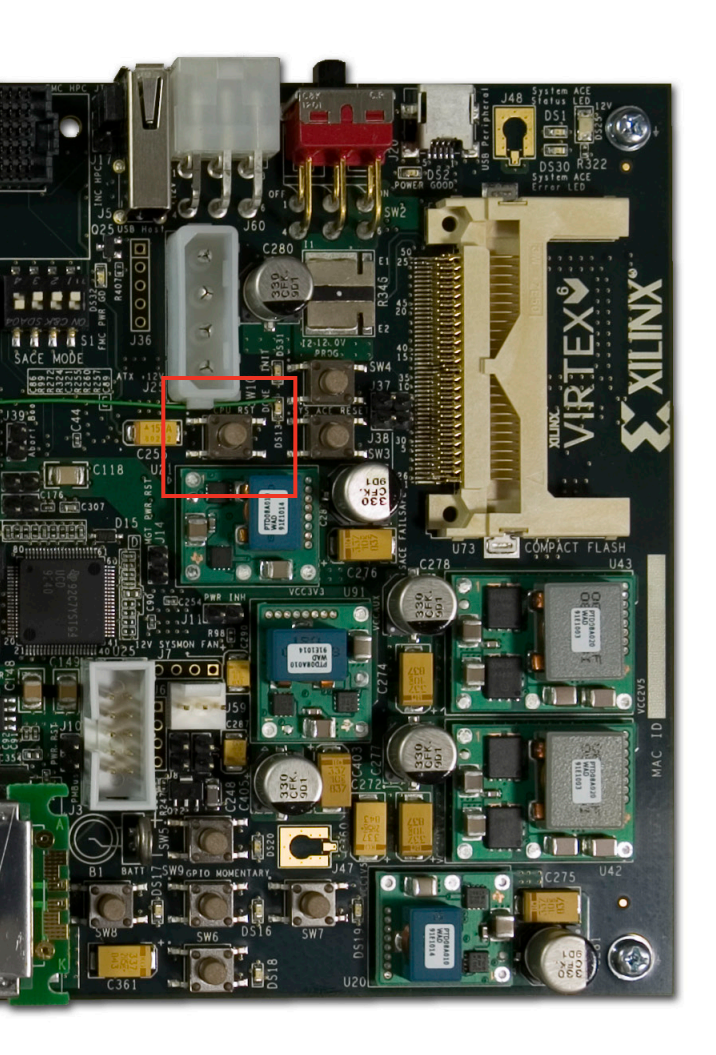

 Press and release the CPU RESET switch, SW10, after each change to tg\_mod\_en\_sel or tg\_data\_mode

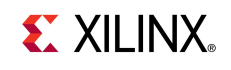

#### Error is now cleared

| 🕵 ChipScope Pro Analyzer [ML605_SODIM           | M_example_design]                                          |          |
|-------------------------------------------------|------------------------------------------------------------|----------|
| <u>File View JTAG Chain Device VIO W</u>        | /indow <u>H</u> elp                                        |          |
| P JTAG Scan Rate: 250 ms                        | S!   U! 🔊   🛣                                              |          |
| Project: ML605_SODIMM_example_desi              | VIO Console - DEV:1 MyDevice1 (XC6VLX240T) UNIT:1 MyVIO1 ( | vio)     |
| JTAG Chain<br>- DEV:0 MyDevice0 (System_ACE_CF) | Bus/Signal                                                 | Value    |
| System Monitor Console                          | dbg_rdlvl_done[0]                                          | •        |
| UNIT:0 MyILA0 (ILA)     Trigger Setup           | - dbg_rdlvl_done[1]                                        | •        |
| - Trigger Setup<br>- Waveform<br>- Listing      | -dfi_init_complete                                         |          |
|                                                 | -rst_pll_ck_fb                                             | <b>a</b> |
| ← UNIT:1 MyVIO1 (VIO)                           | - error                                                    | •        |
| − <u>VIO Console</u> • UNIT:2 MyVIO2 (VIO)      | • compare_count                                            | 0        |
| - VIO Console                                   | • dbg_wl_dqs_inverted                                      | FF       |
| UNIT:3 MyVIO3 (VIO)     VIO Console             | • dbg_wl_odelay_dqs_tap_cnt_0                              | 0D       |
| P- UNIT:4 MyVIO4 (VIO)                          | • dbg_wl_odelay_dq_tap_cnt_0                               | 05       |
| - VIO Console                                   | • dbg_wl_odelay_dqs_tap_cnt_1                              | 0E       |
|                                                 | <pre>% dbg_wl_odelay_dq_tap_cnt_1</pre>                    | 06       |
|                                                 |                                                            |          |

- Click on Waveform; click the Arm Trigger button (1)
- Force a trigger by clicking the T! button (2)

| ChipScope Pro Analyzer [ML605_SODIMM_example_design]                   |    |
|------------------------------------------------------------------------|----|
| <u>File View JTAG Chain Device Trigger Setup Waveform Window H</u> elp |    |
| 🛱 🕑   Trigger Run Mode: Single 🔽 🕨 🔳 T! 🔄   😪 😚 🍄 🍄 🎾 🖉                |    |
| Waveform - DEV:1 MyDevice1 (XC6VLX 40T) UN T:0 MyILA0 (ILA)            | бØ |
|                                                                        |    |
|                                                                        |    |

#### Hammer PRBS Data Mode

#### - 64 bit DQ data bus hammer pattern

| <b>9</b>   | ChipScope Pro Analyzer [M                     | L605_   | SODIM          | IM_example_des           | sign]                          |                                         |                                        |                               |               | × |
|------------|-----------------------------------------------|---------|----------------|--------------------------|--------------------------------|-----------------------------------------|----------------------------------------|-------------------------------|---------------|---|
| <u>F</u> i | le <u>V</u> iew <u>J</u> TAG Chain <u>D</u> e | vice    | <u>T</u> rigge | r Setup W <u>a</u> vefor | rm <u>W</u> indow <u>H</u> elp |                                         |                                        |                               |               |   |
|            | 🛛 🕑   Trigger Run Mode: S                     | ingle   | -              | <b>&gt;</b> = T!         | 3 8 8 9                        | ♀   ♪ <i>▶</i> ₽ ₽                      |                                        |                               |               |   |
|            | 🞯 Waveform - DEV:1 MyD                        | evice1  | 1 (XC6         | VLX240T) UNIT:0          | MyILAO (ILA)                   |                                         |                                        |                               | . 여다 🗵        | 3 |
|            | Bus/Signal                                    | х       | 0              | 380<br>                  | 381<br>                        | <b>382</b><br>                          | 383<br>                                | 384<br>                       | 3             |   |
|            | /dfi_init_complete                            | 1       | 1              |                          |                                |                                         |                                        |                               | -             | - |
|            | ∽ /dbg_rdlvl_done                             | 3       | 3              |                          |                                |                                         | 3                                      |                               |               |   |
|            | ► /dbg_rdlvl_err                              | 0       | 0              |                          |                                |                                         | 0                                      |                               |               |   |
|            | - error                                       | 0       | 0              |                          |                                |                                         |                                        |                               |               |   |
|            | -app_rd_data_valid                            | 0       | 0              |                          |                                |                                         |                                        | 1                             |               |   |
|            | ∽/dbg_rddata_rise0                            | 0000    | 0000           | )                        | FFFFF                          | FFFFFFFFFF                              | X 001800011F080800                     | <u> , 00000000000000000 )</u> | 0000000       |   |
|            | 🗠 /dbg_rddata_fall0                           | 0000    | 0000           | )                        | χ                              |                                         |                                        |                               | 0000000       |   |
|            | ∽/dbg_rddata_rise1                            | 0000    | 0000           | 003F19000000 )           | FFFFF                          | FFFFFFFFF                               | X 000000000000000000000000000000000000 | X 00000001                    | 00000000      |   |
|            | 🗠 /dbg_rddata_fall1                           | 0000    | 0000           | 003859000000 )           |                                | 000000000000000000000000000000000000000 |                                        | <u> 000000010000000</u>       | $\square_{-}$ | _ |
|            |                                               |         |                | •                        |                                |                                         |                                        |                               |               | 2 |
|            | Waveform captured Apr 29                      | 9, 2010 | ) 11:50        | :54 AM                   |                                | X:                                      | 0 4 🕨 0:                               | 0 ◀ ► Δ(X-O):                 | 0             |   |
| <u>, ,</u> | ₩                                             |         |                |                          |                                |                                         |                                        |                               | DONE          |   |

#### 

- Set tg\_data\_mode to "7" for PRBS data pattern
- Push CPU Reset, click Arm Trigger button, click T! button

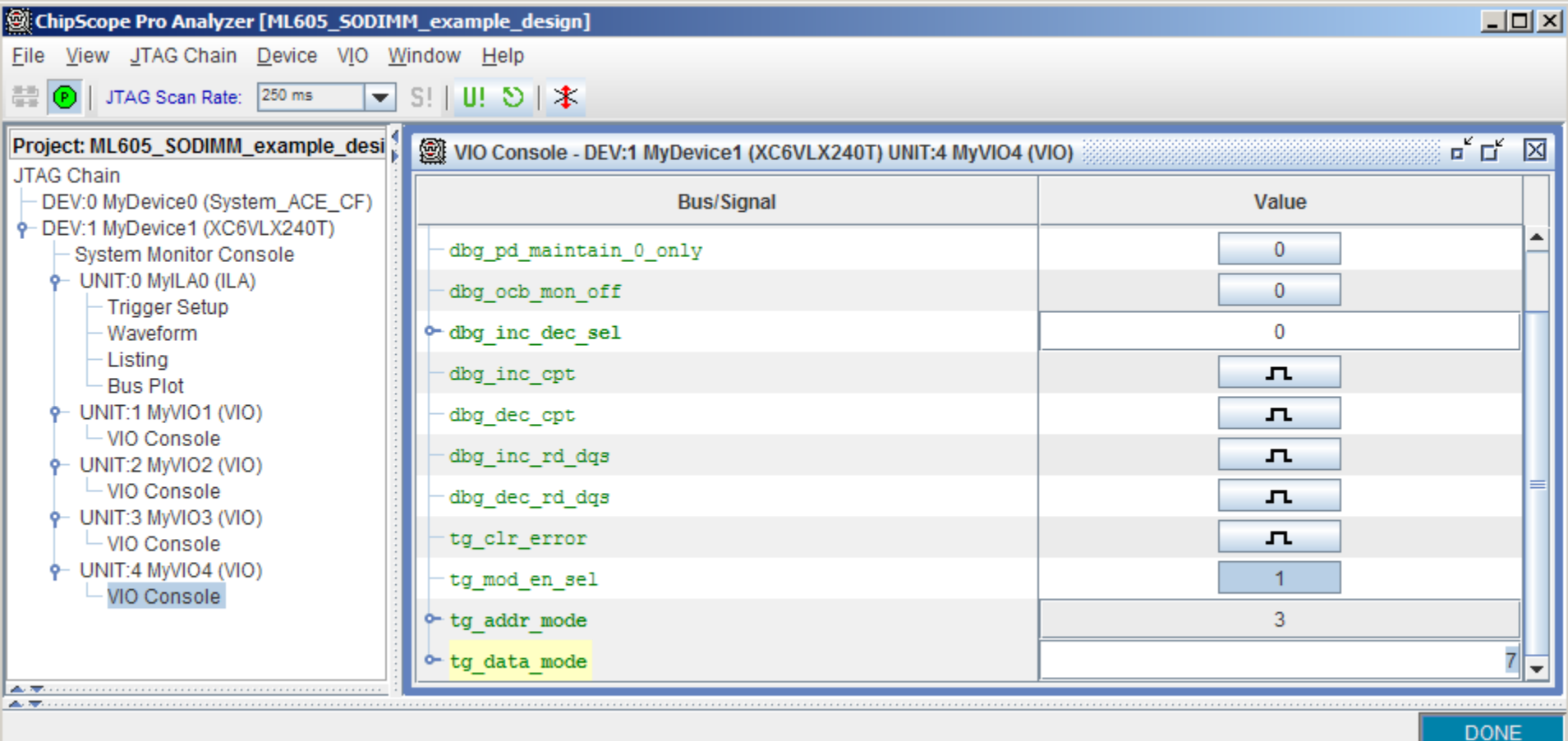

#### PRBS Data Mode

| Ð          | ChipScope Pro Analyzer [M                     | 1L605_  | SODI           | MM_example_design  | 1                                            |                     |            |           | 2        | × |
|------------|-----------------------------------------------|---------|----------------|--------------------|----------------------------------------------|---------------------|------------|-----------|----------|---|
| <u>F</u> i | le <u>V</u> iew <u>J</u> TAG Chain <u>D</u> e | evice   | <u>T</u> rigge | er Setup Waveform  | Window Help                                  |                     |            |           |          |   |
| 2          | Trigger Run Mode: S                           | ingle   | -              | 🕨 🔳 T!   📃         | <u>2</u> <u>8</u> <u>9</u> <u>9</u> <u>9</u> | *                   |            |           |          |   |
| ∢<br>ĕ     | 🞯 Waveform - DEV:1 MyD                        | Device1 | I (XC6         | VLX240T) UNIT:0 My | ILAO (ILA)                                   |                     |            |           | • 다 🗵    | 1 |
|            | Bus/Signal                                    | х       | 0              | 376                | 377                                          | 378                 | 379<br>    | 380<br>   |          |   |
|            | /dfi_init_complete                            | 1       | 1              |                    |                                              |                     |            |           | <b>^</b> |   |
|            | ∽ /dbg_rdlvl_done                             | 3       | 3              |                    |                                              |                     | 3          |           |          |   |
|            | ← /dbg_rdlvl_err                              | 0       | 0              |                    |                                              |                     | 0          |           |          |   |
|            | - error                                       | 0       | 0              |                    |                                              |                     |            |           |          |   |
|            | -app_rd_data_valid                            | 0       | 0              |                    |                                              |                     |            |           |          |   |
|            | ⊶ /dbg_rddata_rise0                           | 0000    | 0000           | 00000300000000)    | 000000080000000                              | X 58F25ACA58F25ACAX | B1E4B59    | 4B1E4B594 | <u> </u> |   |
|            | 🗠 /dbg_rddata_fall0                           | 0000    | 0000           |                    | 0000000800000000                             | X 58F25ACA58F25ACAX | B1E4B59    | 4B1E4B594 | <u> </u> |   |
|            | ⊶ /dbg_rddata_rise1                           | 0000    | 0000           | 00000300000000)    | 0000000800000000                             | X 58F25ACA58F25ACAX | B1E4B59    | 4B1E4B594 | 0000     |   |
|            | ⊶ /dbg_rddata_fall1                           | 0000    | 0000           | 00000300000000)    | 0000000808000000                             | X 58F25ACA58F25ACAX | B1E4B59    | 4B1E4B594 |          |   |
|            | •                                             | • •     | • •            | •                  |                                              |                     |            |           | •        |   |
|            | Waveform captured Apr 29                      | 9, 2010 | 11:51          | 1:57 AM            |                                              | X: 0                | • • 0: 0 • | ► Δ(X-0): | 0        |   |
| ~          | <del>.</del>                                  |         |                |                    |                                              |                     |            |           | DONE     |   |

#### 

- Useful for PHY layer logic debug and status
- Available if "debug" option is checked in MIG GUI
  - Monitor PHY outputs
    - Status of write calibration
    - Status of read calibration
  - Phase detector control
  - Read data capture clock adjustment
  - Disable selected PHY features

#### Reference documentation in UG406

- "PHY Layer Debug Port" section
- Table 1-25 for signal definitions and descriptions
- VIO port assignments (4 cores) defined in "example\_top.v"

DONE

| ChipScope Pro Analyzer [ML605_SODIMM_exam                                                   | ple_design]                |             |  |  |  |  |
|---------------------------------------------------------------------------------------------|----------------------------|-------------|--|--|--|--|
| ile <u>V</u> iew <u>J</u> TAG Chain <u>D</u> evice V <u>I</u> O <u>W</u> indow <u>H</u> elp |                            |             |  |  |  |  |
| 🖹 🕐   JTAG Scan Rate: 250 ms 🛛 🔽 S!   U! 🛇   🛣                                              |                            |             |  |  |  |  |
| WIO Console - DEV:1 MyDevice1 (XC6VLX240                                                    | T) UNIT:1 MyVIO1 (VIO) 🛛 🗗 | $\boxtimes$ |  |  |  |  |
| Bus/Signal                                                                                  | Value                      |             |  |  |  |  |
| dbg_rdlvl_done[0]                                                                           | ٩                          |             |  |  |  |  |
| - dbg_rdlvl_done[1]                                                                         | •                          |             |  |  |  |  |
| -dfi_init_complete                                                                          | •                          |             |  |  |  |  |
| -rst_pll_ck_fb                                                                              | 9                          |             |  |  |  |  |
| - error                                                                                     |                            | =           |  |  |  |  |
| • compare_count                                                                             | 0                          |             |  |  |  |  |
| • dbg_wl_dqs_inverted                                                                       | FF                         |             |  |  |  |  |
| ⊶ dbg_wl_odelay_dqs_tap_cnt_0                                                               | 0D                         |             |  |  |  |  |
| ⊶ dbg_wl_odelay_dq_tap_cnt_0                                                                | 05                         | H           |  |  |  |  |
| ⊶ dbg_wl_odelay_dqs_tap_cnt_1                                                               | 0E                         |             |  |  |  |  |
| <pre>o- dbg_wl_odelay_dq_tap_cnt_1</pre>                                                    | 06                         |             |  |  |  |  |
| ⊶ dbg_wl_odelay_dqs_tap_cnt_2                                                               | 0D                         |             |  |  |  |  |
| ✿ dbg_wl_odelay_dq_tap_cnt_2                                                                | 05                         |             |  |  |  |  |
| chop_wl_odelay_dqs_tap_cnt_3                                                                | 0E                         |             |  |  |  |  |
| o- dbg_wl_odelay_dq_tap_cnt_3                                                               | 06                         |             |  |  |  |  |
| ⊶ dbg_wl_odelay_dqs_tap_cnt_4                                                               | 0F                         | -           |  |  |  |  |
|                                                                                             |                            |             |  |  |  |  |

#### VIO Console 1

- Write Path Calibration Status
- Read Leveling Done, Read Leveling Error
- Initialization complete, PLL reset
- Note: Press CPU RESET to clear error status in this VIO console

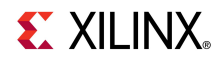

DONE

| ChipScope Pro Analyzer [ML605_SODIMM_example_design] |                        |             |  |  |  |
|------------------------------------------------------|------------------------|-------------|--|--|--|
|                                                      |                        |             |  |  |  |
| VIO Console - DEV:1 MyDevice1 (XC6VLX240             | T) UNIT:2 MyVIO2 (VIO) | $\boxtimes$ |  |  |  |
| Bus/Signal                                           | Value                  | $\square$   |  |  |  |
| ⊶ dbg_cpt_tap_cnt_0                                  | 12                     |             |  |  |  |
| ← dbg_cpt_tap_cnt_1                                  | 11                     |             |  |  |  |
| ⊶ dbg_cpt_tap_cnt_2                                  | 14                     |             |  |  |  |
| ⊶ dbg_cpt_tap_cnt_3                                  | 07                     |             |  |  |  |
| • dbg_cpt_tap_cnt_4                                  | 07                     |             |  |  |  |
| ⊶ dbg_cpt_tap_cnt_5                                  | 15                     |             |  |  |  |
| ⊶ dbg_cpt_tap_cnt_6                                  | 08                     |             |  |  |  |
| ⊶ dbg_cpt_tap_cnt_7                                  | 07                     | =           |  |  |  |
| • dbg_rd_active_dly                                  | 0C                     |             |  |  |  |
| ⊶ dbg_rd_bitslip_cnt_0                               | 3                      |             |  |  |  |
| • dbg_rd_bitslip_cnt_1                               | 3                      |             |  |  |  |
| ⊶ dbg_rd_bitslip_cnt_2                               | 3                      |             |  |  |  |
| • dbg_rd_bitslip_cnt_3                               | 2                      |             |  |  |  |
| ⊶ dbg_rd_bitslip_cnt_4                               | 2                      |             |  |  |  |
| • dbg_rd_bitslip_cnt_5                               | 3                      |             |  |  |  |
| - dbg_rd_bitslip_cnt_6                               | 2                      | -           |  |  |  |

- VIO Console 2 & VIO Console 3
  - Read Path Calibration Status

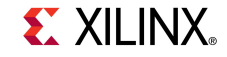

DONE

| Ņ | ChipScope Pro Analyzer [ML605_SODIMM_exam  | ple_design]                |   |  |  |  |  |
|---|--------------------------------------------|----------------------------|---|--|--|--|--|
|   | ile View JTAG Chain Device VIO Window Help |                            |   |  |  |  |  |
| 1 | 🛱 🕑   JTAG Scan Rate: 250 ms 🔽 S! U! 🖸 🛣   |                            |   |  |  |  |  |
|   | VIO Console - DEV:1 MyDevice1 (XC6VLX240   | T) UNIT:3 MyVIO3 (VIO) 🛛 🗖 | X |  |  |  |  |
|   | Bus/Signal                                 | Value                      |   |  |  |  |  |
|   | <pre> dbg_cpt_first_edge_cnt_0</pre>       | 0C                         |   |  |  |  |  |
|   | <pre>o- dbg_cpt_second_edge_cnt_0</pre>    | 17                         |   |  |  |  |  |
|   | <pre> dbg_cpt_first_edge_cnt_1 </pre>      | 0B                         |   |  |  |  |  |
|   | • dbg_cpt_second_edge_cnt_1                | 17                         |   |  |  |  |  |
|   | dbg_cpt_first_edge_cnt_2                   | 0E                         |   |  |  |  |  |
|   | ← dbg_cpt_second_edge_cnt_2                | 19                         |   |  |  |  |  |
|   | dbg_cpt_first_edge_cnt_3                   | 01                         |   |  |  |  |  |
|   | <pre>o- dbg_cpt_second_edge_cnt_3</pre>    | 0C                         |   |  |  |  |  |
|   | ← dbg_cpt_first_edge_cnt_4                 | 01                         |   |  |  |  |  |
|   | <pre>o- dbg_cpt_second_edge_cnt_4</pre>    | 0D                         |   |  |  |  |  |
|   | dbg_cpt_first_edge_cnt_5                   | 0F                         | H |  |  |  |  |
|   | dbg_cpt_second_edge_cnt_5                  | 1A                         |   |  |  |  |  |
|   | dbg_cpt_first_edge_cnt_6                   | 02                         |   |  |  |  |  |
|   | <pre>chdpg_cpt_second_edge_cnt_6</pre>     | 0D                         |   |  |  |  |  |
|   | dbg_cpt_first_edge_cnt_7                   | 01                         |   |  |  |  |  |
|   | • dbg_cpt_second_edge_cnt_7                | 0C                         | • |  |  |  |  |

- VIO Console 2 & VIO Console 3
  - Read Path Calibration Status

**E** XILINX<sub>®</sub>

| ChipScope Pro Analyzer [ML605_SODIMM_example_design]       Image: ChipScope Pro Analyzer [ML605_SODIMM_example_design]         Ie       View       JTAG Chain       Device       VIO       Window       Help |                             |  |  |  |  |  |
|----------------------------------------------------------------------------------------------------|-----------------------------|--|--|--|--|--|
| 🗄 🕑   JTAG Scan Rate: 250 ms 💌 S!   U! 🖸   🛣                                                                                                    |                             |  |  |  |  |  |
| VIO Console - DEV:1 MyDevice1 (XC6VLX240T                                                                                                    | ) UNIT:4 MyVIO4 (VIO) 🛛 🗗 🖾 |  |  |  |  |  |
| Bus/Signal                                                                                                    | Value                       |  |  |  |  |  |
| dbg_pd_off                                                                                                    | 0                           |  |  |  |  |  |
| -dbg_pd_maintain_off                                                                                                    | 0                           |  |  |  |  |  |
| - dbg_pd_maintain_0_only                                                                                                    | 0                           |  |  |  |  |  |
| -dbg_ocb_mon_off                                                                                                    | 0                           |  |  |  |  |  |
| • dbg_inc_dec_sel                                                                                                    | 0                           |  |  |  |  |  |
| -dbg_inc_cpt                                                                                                    | л                           |  |  |  |  |  |
| -dbg_dec_cpt                                                                                                    | л                           |  |  |  |  |  |
| -dbg_inc_rd_dgs                                                                                                    | л                           |  |  |  |  |  |
| -dbg_dec_rd_dgs                                                                                                    | л                           |  |  |  |  |  |
| -tg_clr_error                                                                                                    | л                           |  |  |  |  |  |
| -tg_mod_en_sel                                                                                                    | 1                           |  |  |  |  |  |
| • tg_addr_mode                                                                                                    | 3                           |  |  |  |  |  |
| • tg_data_mode                                                                                                    | 7                           |  |  |  |  |  |
|                                                                                                    |                             |  |  |  |  |  |

#### VIO Console 4

- Phase Detector Controls
- Read Data Capture Clock Adjustment

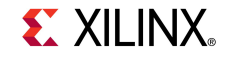

### Generate MIG ACE File (Optional)

Type these commands in a windows command shell:

#### cd C:\ml605\_mig\_design\ready\_for\_download make\_ace.bat

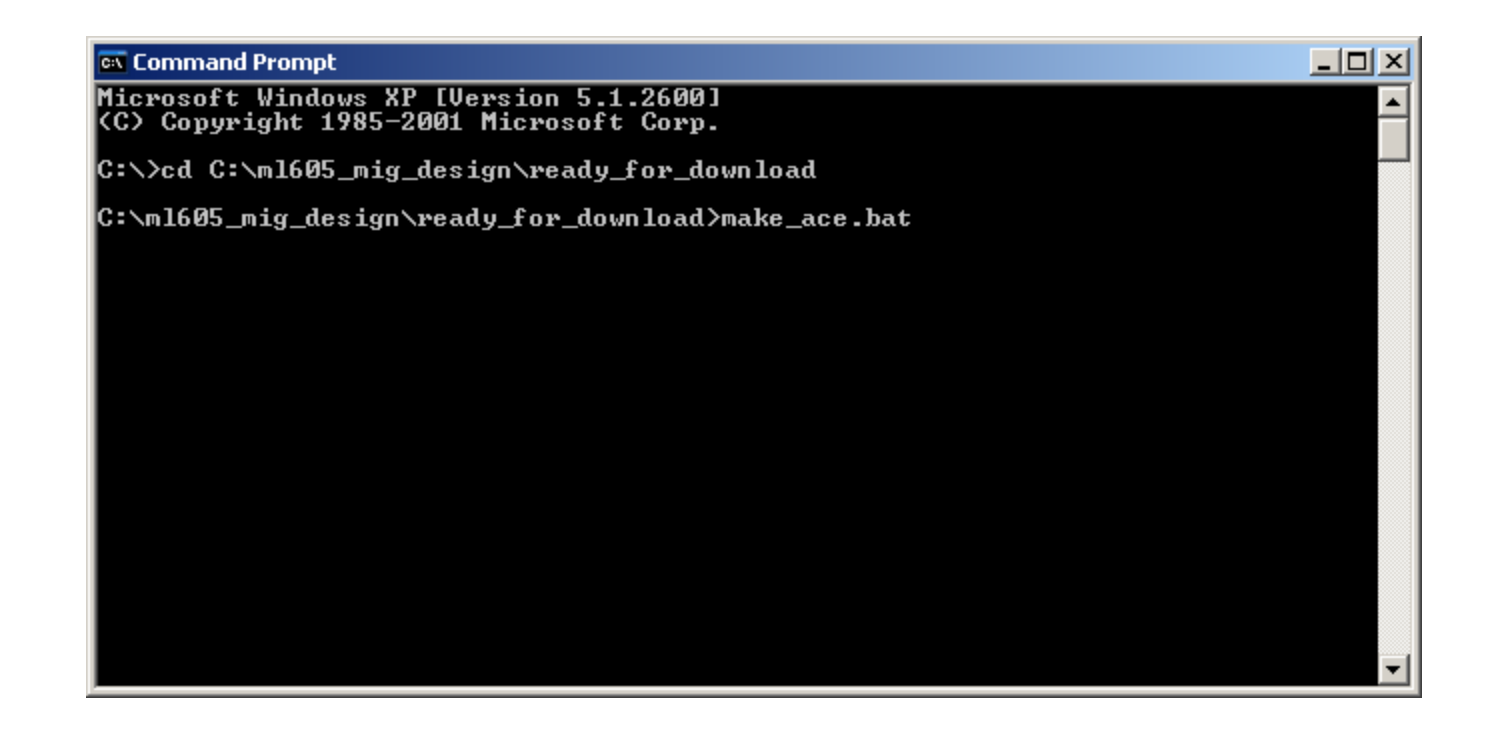

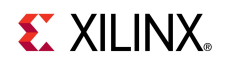

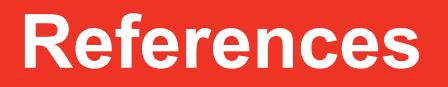

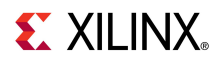

### References

- Virtex-6 Memory
  - Virtex-6 FPGA Memory Interface Solutions User Guide UG406

http://www.xilinx.com/support/documentation/ip\_documentation/ug406.pdf

– Virtex-6 FPGA Memory Interface Solutions – DS186

http://www.xilinx.com/support/documentation/ip\_documentation/ds186.pdf

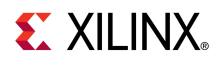

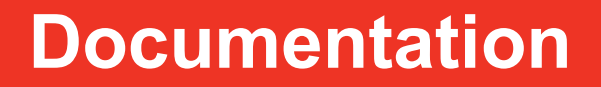

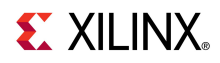

### **Documentation**

#### Virtex-6

- Virtex-6 FPGA Family

http://www.xilinx.com/products/virtex6/index.htm

#### ML605 Documentation

- Virtex-6 FPGA ML605 Evaluation Kit

http://www.xilinx.com/products/devkits/EK-V6-ML605-G.htm

- ML605 Hardware User Guide

http://www.xilinx.com/support/documentation/boards\_and\_kits/ug534.pdf

- ML605 Reference Design User Guide

http://www.xilinx.com/support/documentation/boards and kits/ug535.pdf

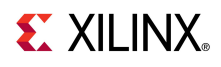